## RECHERCHER LES COMMANDES DETAIL D'UNE COMMANDE

#### Date de mise à jour : 28 juillet 2021

|                                                                                                    |                                                                                                    |                                                                                                    |                                                                                                    |                                                                                      |                                                                                                    |                                                                                                    | Réception des a                                                                                                    | articles, suivi c           | les articles re                                        | eçus, suivi des rés                                                                                                | servations reçues                                                                                                    |                                                                               |                          |             | Π                                                                | - 🗆                                                                                                    | ×                                  |
|----------------------------------------------------------------------------------------------------|----------------------------------------------------------------------------------------------------|----------------------------------------------------------------------------------------------------|----------------------------------------------------------------------------------------------------|--------------------------------------------------------------------------------------|----------------------------------------------------------------------------------------------------|----------------------------------------------------------------------------------------------------|----------------------------------------------------------------------------------------------------|-----------------------------|--------------------------------------------------------|----------------------------------------------------------------------------------------------------|----------------------------------------------------------------------------------------------------|-------------------------------------------------------------------------------|--------------------------|-------------|------------------------------------------------------------------|----------------------------------------------------------------------------------------------------|------------------------------------|
| Sector Sector Se | Réce<br>Docume                                                                                                    | eptionner                                                                                                    | les articles                                                                                                    | s Lis                                                                                | ites de su                                                                                           | iivi <u>List</u>                                                                                                    | e des commandes                                                                                                    | Suivi de                    | s factures                                             | des command                                                                                                    | des Liste (                                                                                                    | des retours                                                                   | Saisir                   | des retours |                                                                  |                                                                                                    |                                    |
| Gérer                                                                                                    |                                                                                                    | Divers                                                                                                    |                                                                                                    |                                                                                      |                                                                                                    |                                                                                                    |                                                                                                    |                             |                                                        |                                                                                                    |                                                                                                    |                                                                               |                          |             |                                                                  |                                                                                                    | ^                                  |
| te des com                                                                                                    | nmandes                                                                                                    | S Détail com                                                                                                    | nmande four                                                                                                    | nisseur [                                                                            | Détail article                                                                                       | Détail dient                                                                                                    | Dossier client                                                                                                    |                             |                                                        |                                                                                                    |                                                                                                    |                                                                               |                          |             |                                                                  |                                                                                                    |                                    |
| ste des c<br>OComma<br>Comma<br>Comma                                                                                                    | comman<br>nandes e<br>nandes e                                                                                                    | ndes en cou<br>en cours à<br>envoyées                                                                                                    | urs à envoy<br>envoyer                                                                                                    | ver : 72                                                                             | Comman<br>Comman                                                                                     | des reçues pa<br>des terminée                                                                                                    | artiellement<br>s                                                                                                    |                             |                                                        |                                                                                                    | [                                                                                                    | <ul> <li>Trier par four</li> <li>Etendre les</li> <li>Fermer les r</li> </ul> | noeuds<br>noeuds         |             |                                                                  |                                                                                                    |                                    |
| Nº                                                                                                    | ▼ Affic                                                                                                    | cher                                                                                                    | Actions                                                                                                    |                                                                                      | Four                                                                                                 | nisseur                                                                                                    |                                                                                                    | marge                       | Surremise                                              | Code opération                                                                                                    | Créée le                                                                                                    | Envoyée le                                                                    |                          | Reçue le    | Terminée le                                                      | Mode de trans                                                                                                    | oort                               |
| 3229                                                                                                    | 91 Co                                                                                                    | ommande                                                                                                    |                                                                                                    |                                                                                      | BER                                                                                                  | TRAND LACC                                                                                                    | STE                                                                                                    | 31,5%                       |                                                        |                                                                                                    | 22/06/2021                                                                                                    |                                                                               |                          |             |                                                                  | Habituel                                                                                                    | <b>^</b>                           |
| 3229                                                                                                    | 90 Co                                                                                                    | ommande                                                                                                    |                                                                                                    |                                                                                      | HAC                                                                                                  | HETTE LIVR                                                                                                    | E                                                                                                    |                             |                                                        |                                                                                                    | 22/06/2021                                                                                                    |                                                                               |                          |             |                                                                  | Habituel                                                                                                    |                                    |
| 3228                                                                                                    | 82 Co                                                                                                    | ommande                                                                                                    |                                                                                                    | 2                                                                                    | UNI                                                                                                  | ON DISTRIBL                                                                                                    | JTION - UD                                                                                                    |                             |                                                        |                                                                                                    | 05/04/2021                                                                                                    |                                                                               |                          |             |                                                                  | Habituel                                                                                                    |                                    |
| 3228                                                                                                    | 81 Co                                                                                                    | ommande                                                                                                    |                                                                                                    | 2                                                                                    | UNI                                                                                                  | ON DISTRIBL                                                                                                    | JTION - UD                                                                                                    |                             |                                                        |                                                                                                    | 05/04/2021                                                                                                    |                                                                               |                          |             |                                                                  | Habituel                                                                                                    |                                    |
| 3227                                                                                                    | 79 Co                                                                                                    | ommande                                                                                                    |                                                                                                    | 2                                                                                    | A V                                                                                                  | UE D'OEIL                                                                                                    |                                                                                                    |                             |                                                        |                                                                                                    | 05/04/2021                                                                                                    |                                                                               |                          |             |                                                                  | Habituel                                                                                                    |                                    |
| 3227                                                                                                    | 78 Co                                                                                                    | ommande                                                                                                    |                                                                                                    |                                                                                      | A V                                                                                                  | UE D'OEIL                                                                                                    |                                                                                                    |                             |                                                        |                                                                                                    | 05/04/2021                                                                                                    |                                                                               |                          |             |                                                                  | Habituel                                                                                                    |                                    |
| 3220                                                                                                    | 68 Co                                                                                                    | ommande                                                                                                    |                                                                                                    |                                                                                      | SOE                                                                                                  | IS                                                                                                    |                                                                                                    | 34%                         |                                                        |                                                                                                    | 24/01/2021                                                                                                    |                                                                               |                          |             |                                                                  | Habituel                                                                                                    |                                    |
| 3220                                                                                                    | 67 Co                                                                                                    | ommande                                                                                                    |                                                                                                    | 8                                                                                    | HAC                                                                                                  | HETTE LIVR                                                                                                    | E                                                                                                    |                             |                                                        | noel                                                                                                    | 17/12/2020                                                                                                    |                                                                               |                          |             |                                                                  | Habituel                                                                                                    |                                    |
| 2220                                                                                                    | 64 0-                                                                                                    | oppondo                                                                                                    |                                                                                                    |                                                                                      | MD                                                                                                   |                                                                                                    |                                                                                                    |                             |                                                        |                                                                                                    | 22/00/2020                                                                                                    |                                                                               |                          |             |                                                                  | Habitual                                                                                                    |                                    |
| 8                                                                                                    |                                                                                                    |                                                                                                    | 1                                                                                                    |                                                                                      |                                                                                                    |                                                                                                    | Réceptio                                                                                                    | on des articles,            | suivi des art                                          | ticles reçus, suivi d                                                                                              | les réservations re                                                                                                    | jues                                                                          |                          |             | Ē                                                                | ) — (                                                                                                    | 1 ×                                |
| Fourn                                                                                                    | her                                                                                                    | Réception                                                                                                    | nner les ar                                                                                                    | ticles<br>Actualiser<br>Gérer                                                        | Listes d                                                                                             | e suivi<br>ie Commande<br>te suivante                                                                                                    | Récepti<br>Liste des commandes<br>Documentation<br>Divers                                                                                                    | on des articles,<br>Suivi d | suivi des art                                          | tides reçus, suivi d<br>Is des comman                                                                              | les réservations rec<br>Ides Liste (                                                                                    | ues<br>des retours                                                            | Saisir (                 | des retours | Œ                                                                | ) — (                                                                                                    | ) >                                |
| Fourn<br>Affick                                                                                                    | her                                                                                                    | Réception<br>Afficher au<br>format PDF                                                                                                    | nner les ar<br>Gérer<br>tail command                                                                                                    | ticles<br>Actualiser<br>Gérer<br>e fournisse                                         | Listes d<br>Command<br>précéden                                                                      | e suivi<br>e Commande<br>te Suivante                                                                                                    | Réception<br>Liste des commandes<br>Documentation Fermer<br>Divers<br>lient Dossier client                                                                                                    | on des artides,<br>Suivi d  | suivi des art                                          | tides reçus, suivi d<br>s des comman                                                                               | les réservations reg                                                                                                    | ues<br>des retours                                                            | Saisir (                 | des retours | Ē                                                                | ) — [                                                                                                    | < د                                |
| Four<br>Affid<br>Liste I<br>Da<br>Da<br>Su<br>No                                                                                                    | her<br>des comm<br>uurnisse<br>préser<br>atut<br>te de c<br>te de r<br>ite de r<br>ite de r                                                                                                    | Réception<br>Afficher au<br>format PDF<br>mandes Défi<br>eur<br>ntant<br>création et<br>réception e<br>e et code<br>transport                  | nner les ar<br>Gérer<br>tail command<br>t d'envoi<br>et de clôtu<br>opération<br>et règie d                                                     | ticles<br>Actualiser<br>Gérer<br>e fournisse<br>Ire<br>e notatio                     | Listes d<br>Command<br>récéden<br>ur Détail a<br>Comm                                                | e suivi<br>e commande<br>te suivante<br>ande 32288<br>UNION<br>VASSEU<br>en cours<br>05/04/20<br>0%<br>Habituel                                                               | Récepti<br>Liste des commandes<br>Documentation Fermer<br>Divers<br>lient Dossier dient<br>DISTRIBUTION - UD<br>R Eric<br>e de saisie ( à envoyer)<br>121                                                                                               | on des articles,<br>Suivi d | suivi des art                                          | tides reçus, suivi d<br>es des comman<br>Montant tota<br>Tva<br>Montant tota                                       | les réservations rei<br>ides Liste d<br>Montant en<br>al<br>Montan                                                      | ues<br>des retours<br>prix de vente<br>t d'achat estim                        | Saisir (<br>public<br>hé | Jes retours | HT T<br>76,45 €<br>76,45 €<br>HT T<br>48,58 €                    | 0 – C<br>VA TTC<br>5,5% 4<br>VA TTC<br>5                                                                                                    | )<br>0,65€<br>30,65€<br>)<br>1,25€ |
| Fourr<br>Affid<br>Liste<br>Da<br>Da<br>Su<br>Mo<br>Nor                                                                                                    | I de la co<br>N°<br>I de la co<br>N°<br>I de la co                                                                                                    | Réception<br>Afficher au<br>format POF<br>mandes Défi<br>eur<br>ntant<br>création el<br>réception d<br>e et code<br>transport<br>d'articles c  | t d'envoi<br>cérer<br>tal command<br>t d'envoi<br>et de clôtu<br>opération<br>et règle d<br>ommandé<br>éservations<br>sur<br>TES SUD<br>TES SUD | ticles<br>Actualises<br>Gérer<br>e fournisse<br>ure<br>e notatio<br>is et reçu<br>Ma | Listes d<br>Commance<br>précéden<br>ur Détail a<br>Comm<br>us<br>age Alde<br>rge<br>37%<br>37%       | e suivi<br>e Commande<br>te suivante<br>urtide Détail co<br>ande 32286<br>UNION<br>VASSEU<br>en cours<br>05/04/20<br>0%<br>Habituel<br>6<br>Parution<br>Q 16/08/<br>22/08/    | Récepti<br>Liste des commandes<br>Documentation Fermer<br>Divers<br>lient Dossier client<br>2<br>DISTRIBUTION - UD<br>R Eric<br>e de saisie ( à envoyer)<br>121<br>Règle habituelle<br>0<br>Référence<br>2017<br>9782330081768<br>2018<br>9782330108717 | Titre LA BEAUTE LEURS ENFA  | suivi des art<br>les facture                           | tides reçus, suivi d<br>es des comman<br>Montant tota<br>Tva<br>Montant tota<br>Montant tota                       | Montant en<br>Montant en<br>Montant en<br>Montant en<br>Montant<br>Nortan                                               | ule Qté                                                                       | Saisir d<br>public<br>ké | des retours | HT T<br>76,45 €<br>76,45 €<br>HT T'<br>48,58 €<br>Affida<br>Arti | 0 – C<br>VA TTC<br>5,5% 8<br>VA TTC<br>sr Noter<br>cle                                                                                            | 0.65 €<br>30.65 €<br>1.25 €        |
| Fourr<br>Affid<br>Liste<br>Da<br>Da<br>Su<br>Mo<br>No                                                                                                    | il de la co il de la co il de | Réception<br>Afficher au<br>format PDF<br>mandes Défi<br>eur<br>ntant<br>création et<br>réception de<br>e et code<br>transport<br>d'articles c | commandé<br>d'envoi<br>et de clôtu<br>opération<br>et règle d<br>ommandé<br>éservations<br>eur<br>TES SUD<br>TES SUD<br>TES SUD                 | ticles<br>Actualises<br>Gérer<br>e fournisse<br>ure<br>e notatio<br>es et reçu<br>Ma | Listes d<br>Commanc<br>précéden<br>ur Détail a<br>Comm<br>us<br>age Aide<br>rge<br>37%<br>37%<br>37% | e suivi<br>e commande<br>suivante<br>unide Détail co<br>and 32282<br>union<br>VASSEU<br>en cours<br>05/04/20<br>0%<br>Habituel<br>6<br>Parution<br>16/08/<br>22/08/<br>25/05/ | Réception                                                                                                    | Titre LA BEAUTE LEURS ENFA  | suivi des art<br>les facture<br>DES JOURS<br>CULTIVE S | tides requs, suivi d<br>s des comman<br>Montant tota<br>Tva<br>Montant tota<br>Montant tota<br>S EUX 0<br>GON JA 2 | Montant en<br>Montant en<br>Montant en<br>Montant<br>Montan<br>Montan<br>Montan<br>Montan<br>Montan<br>Montan<br>Montan | ues<br>des retours<br>prix de vente<br>t d'achat estim<br>t d'achat estim     | Saisir d<br>public<br>té | des retours | HT T<br>76,45 €<br>76,45 €<br>HT T<br>48,58 €<br>Affidm<br>Artu  | 2 — C<br>VA TTC<br>5,5% 4<br>VA TTC<br>E<br>S<br>VA TTC<br>C<br>C<br>C<br>C<br>C<br>C<br>C<br>C<br>C<br>C<br>C<br>C<br>C<br>C<br>C<br>C<br>C<br>C | 0.65 €<br>30.65 €<br>1.25 €        |

Ce document présente une partie du logiciel LIVRASOFT.

Il ne s'agit en aucune façon d'un document contractuel qui engage de quelque manière que ce soit la société LIVRALOG. Toute modification et évolution du logiciel et/ou de la documentation pourra intervenir sans préavis.

Ce manuel est protégé par la loi du 11 mars 1957 sur la propriété littéraire et artistique, complétée par la loi du 3 juillet 1985 et par toutes les conventions internationales applicables aux droits d'auteur.

Selon la loi sur les droits d'auteur, ce manuel ne peut être copié ou traduit, en tout ou partie sans le consentement écrit de LIVRALOG.

### Table des matières

| 1 | INT                      | FRODUCTION                                                                                                    | . 3                      |
|---|--------------------------|----------------------------------------------------------------------------------------------------|--------------------------|
| 2 | LE                       | S STATUTS D'UNE COMMANDE D'ARTICLES                                                                                                    | . 5                      |
|   | 2.1<br>2.2<br>2.3<br>2.4 | COMMANDE EN COURS DE SAISIE<br>COMMANDE ENVOYEE<br>COMMANDE EN COURS DE RECEPTION<br>COMMANDE CLOTUREE                                           | . 5<br>. 5<br>. 5<br>. 5 |
| 3 | RE                       | CHERCHER UNE COMMANDE                                                                                                    | . 6                      |
|   | 3.1<br>3.2<br>3.3<br>3.4 | RECHERCHER LES COMMANDES PAR LEUR STATUT<br>LE MENU<br>LES INFORMATIONS DANS LA LISTE<br>LES ACTIONS POSSIBLES SUR UNE COMMANDE                  | . 6<br>. 7<br>. 8<br>. 9 |
| 4 | DE                       | TAIL D'UNE COMMANDE                                                                                                    | 11                       |
|   | 4.1<br>4.2<br>4.3<br>4.4 | LE MENU<br>LA LISTE DES ARTICLES : LE DETAIL<br>LA LISTE DES ARTICLES : LE PARAMETRAGE POSSIBLE<br>LA LISTE DES ARTICLES : LES ACTIONS POSSIBLES | 12<br>18<br>19<br>19     |
| 5 | LE                       | DETAIL DES RESERVATIONS DANS UNE COMMANDE                                                                                                    | 22                       |
| 6 | AU                       | TRES DOCUMENTATIONS                                                                                                    | 24                       |
|   | 6.1<br>6.2<br>6.3        | RECEPTIONNER LES ARTICLES<br>RECHERCHER LES ARTICLES REÇUS DES FOURNISSEURS                                                                      | 24<br>24<br>24           |
|   | 6.4<br>6.5<br>6.6        | PARAMETRER L'ENVOI DE SMS ET MAILS<br>LISTE DE SUIVI DES COMMANDES ET RESERVATIONS<br>SUIVI DES FACTURES DES COMMANDES                           | 24<br>24<br>24           |
|   | 6.7<br>6.8<br>6.9        | LISTE DES RETOURS                                                                                                    | 24<br>24<br>24           |

#### Introduction 1

Appuyer sur la tuile « Commandes fournisseurs » pour ouvrir le logiciel :

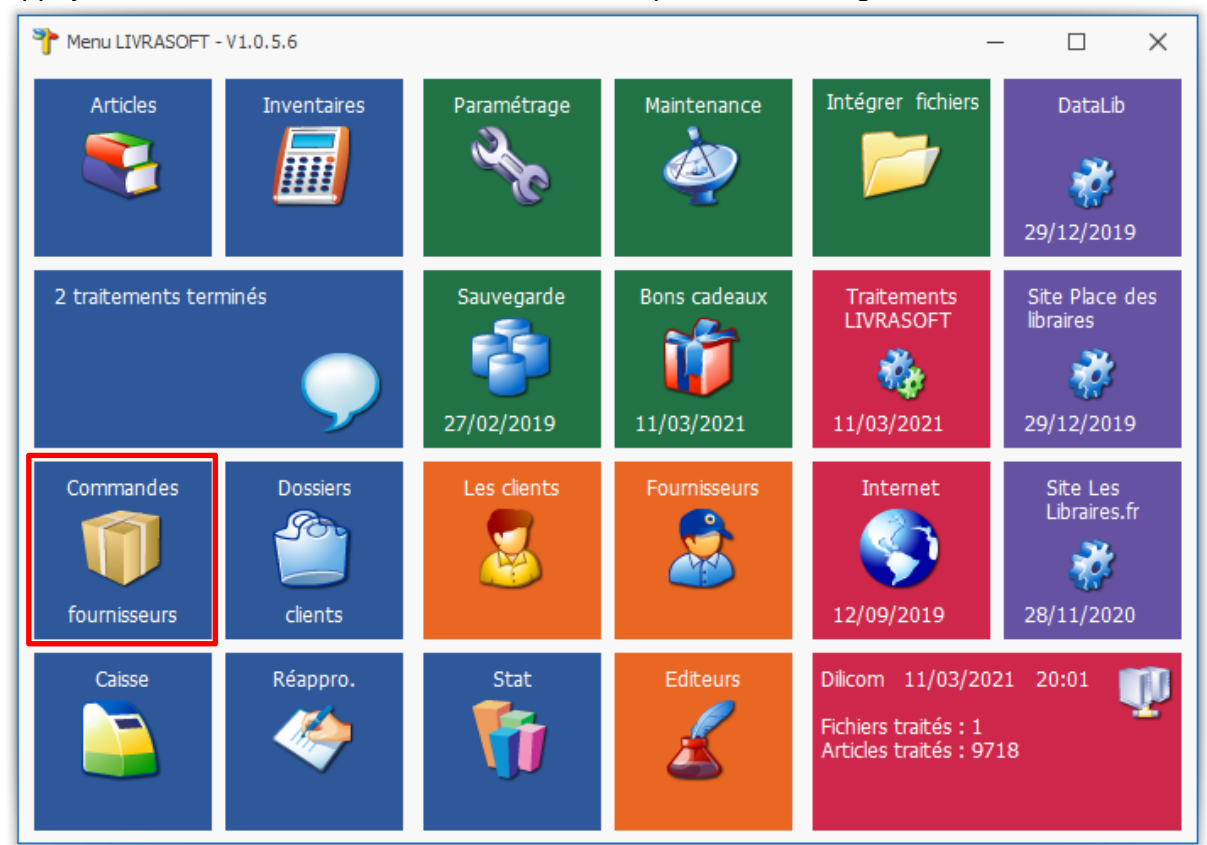

#### Cette documentation présente des nouveautés disponibles à partir de la version 1.0.6.0.

L'application de réception fait la distinction automatique entre la réception d'articles commandés et la réception d'offices.

Cette application répartie automatiquement les articles reçus entre les commandes des fournisseurs et répartie automatiquement les articles réservés par les clients.

La réception d'articles peut être faite dans n'importe quel ordre, les articles étant mélangés ou non entre les différents fournisseurs. Cette gestion complète et automatique permet de gagner énormément de temps dans la réception.

Les fonctionnalités proposées permettent de modifier très simplement les répartitions.

Les différents onglets proposés permettent à tout moment de retrouver facilement les informations comme la liste des articles reçues lors d'une journée ou d'une période, la liste des articles attribuées à des réservations clients lors d'une journée ou d'une période, le détail d'une commande, le détail d'un article, le détail d'un dossier client, les coordonnées d'un client...

La réception d'articles de provenance différente est possible : du fournisseur, d'un ou plusieurs autres dépôts... Il n'y a aucune limite.

Une navigation simple et intuitive est proposée à travers tous les écrans entre les articles, les commandes, les dossiers clients...

Le logiciel permet d'avertir les clients par mail ou SMS de la réception d'un ou plusieurs articles. L'envoi du message peut être groupé ou fait individuellement. La date du dernier envoi d'un message et le nombre d'envois permet de suivre facilement la communication faite aux clients.

Le logiciel est très simple à utiliser. Seules les principales fonctionnalités sont présentées dans le document.

## 2 Les statuts d'une commande d'articles

Une commande fournisseur/distributeur peut avoir 4 statuts :

- En cours de saisie
- Envoyée
- En cours de réception

LIVRASOFT 5

• Clôturée (ou Terminée)

**Notion à retenir : une commande envoyée signifie** que la commande a été réellement envoyée sur un serveur par exemple ou qu'un fichier Excel par exemple a été créé pour être téléchargé sur le site du fournisseur ou qu'un PDF a été créé pour être transmis au fournisseur par mail par mail par exemple...

#### 2.1 Commande en cours de saisie

Une commande en cours de saisie est une commande pas encore envoyée. Les articles à commander sont ajoutés automatiquement dans cette commande.

Il est possible de modifier les articles : supprimer, modifier la quantité à commander.

A partir de la commande, il est possible d'affecter à un représentant nommé ou non la commande. Un fournisseur peut avoir plusieurs représentants. A partir du logiciel de réapprovisionnement, une saisie de références à partir d'un catalogue donné par le représentant par exemple peut être faite sous le nom du représentant.

### 2.2 Commande envoyée

Une commande envoyée est une commande envoyée au fournisseur. Il n'est plus possible de la modifier. Cependant il est possible de remettre la commande dans le statut en cours pour la modifier avant de l'envoyer. A utiliser que si l'envoi n'a réellement pas été fait. Lors de la réception d'articles de cette commande, les quantités reçues sont mises à jour. Dès la mise à jour du premier article, le statut est automatiquement modifié en commande en cours de réception.

### 2.3 Commande en cours de réception

Cette commande a fait l'objet de la réception d'au moins un article. Elle est en cours de réception.

Tant que des articles sont à recevoir, la commande reste dans ce statut. Seule une quantité recue peut être modifiée.

La commande peut être clôturée/fermée manuellement si le libraire estime avoir tout reçu.

Si la tous les articles sont réceptionnés, la commande sera clôturée automatiquement.

Au bout d'un certain temps, même si la commande est toujours en attente de réception d'articles, la commande sera clôturée automatiquement.

### 2.4 Commande clôturée

La commande ne peut plus être modifiée. Elle est conservée en mémoire pour en garder la trace.

## 3 Rechercher une commande

Sélectionner l'onglet « Liste des commandes » :

| 8          |                |              |            |            |                   | Réception de               | es articles, suivi de | s articles reç | us, suivi des réser | rvations reçues |                    |           |          | 团           |       |           | ×       |
|------------|----------------|--------------|------------|------------|-------------------|----------------------------|-----------------------|----------------|---------------------|-----------------|--------------------|-----------|----------|-------------|-------|-----------|---------|
| 2          | Réception      | ner les a    | articles   | Lis        | tes de suivi      | Liste des commandes        | Suivi des fa          | ctures de      | s commandes         | Liste des       | retours S          | aisir des | retours  |             |       |           |         |
| 2          |                | $\mathbf{x}$ |            |            |                   |                            | •                     |                |                     |                 |                    |           |          |             |       |           |         |
| Actualiser | Documentation  | Fermer       |            |            |                   |                            |                       |                |                     |                 |                    |           |          |             |       |           |         |
| Gérer      | Divers         |              |            |            |                   |                            |                       |                |                     |                 |                    |           |          |             |       |           | ^       |
| Liste des  | commandes eta  | il comman    | de fourni: | sseur D    | Détail article Dé | tail client Dossier client |                       |                |                     |                 |                    |           |          |             |       |           |         |
| Liste de   | s commandes e  | n cours à    | envoye     | r:72       |                   |                            |                       |                |                     | Т 🗌             | rier par fournisse | eur       |          |             |       |           |         |
| Or Cor     | nmandes en cou | rs à envo    | oyer       | $\bigcirc$ | Commandes r       | eçues partiellement        |                       |                |                     | ۲               | Etendre les noe    | uds       |          |             |       |           |         |
| ⊖ Cor      | nmandes envoye | ées          |            | $\odot$    | Commandes t       | erminées                   |                       |                |                     | $\odot$         | Fermer les noeu    | ds        |          |             |       |           |         |
| N°         | ▼ Afficher     | Act          | ions       |            | Fournisse         | Jr                         | marge                 | Surremise      | Code opération      | Créée le        | Envoyée le         |           | Recue le | Terminée le | Mode  | de transp | ort     |
| 3          | 2291 Commar    | ide          |            |            | BERTRAI           | ND LACOSTE                 | 31,5%                 |                |                     | 22/06/2021      |                    |           |          |             | Habit | uel       | <b></b> |
| 3          | 2290 Comman    | ide          |            |            | HACHET            | TE LIVRE                   |                       |                |                     | 22/06/2021      |                    |           |          |             | Habit | uel       |         |
| 3          | 2282 Comman    | ide          |            | 2          | UNION D           | ISTRIBUTION - UD           |                       |                |                     | 05/04/2021      |                    |           |          |             | Habit | uel       |         |
| 3          | 2281 Comman    | de           |            |            | UNION D           | ISTRIBUTION - UD           |                       |                |                     | 05/04/2021      |                    |           |          |             | Habit | uel       |         |
| 3          | 2279 Comman    | ide          |            | 2          | A VUE D           | OEIL                       |                       |                |                     | 05/04/2021      |                    |           |          |             | Habit | uel       |         |
| 3          | 2278 Comman    | ide          |            |            | A VUE D           | 'OEIL                      |                       |                |                     | 05/04/2021      |                    |           |          |             | Habit | uel       | _       |
| 3          | 2268 Comman    | ide          |            |            | SODIS             |                            | 34%                   |                |                     | 24/01/2021      |                    |           |          |             | Habit | uel       | _       |
| 3          | 2267 Comman    | ide          |            | 8          | HACHET            | TE LIVRE                   |                       |                | noel                | 17/12/2020      |                    |           |          |             | Habit | uel       |         |
| 3          | 2264 Comman    | ide          |            |            | MDS               |                            |                       |                |                     | 23/09/2020      |                    |           |          |             | Habit | uel       |         |
| 3          | 2258 Comman    | ide          |            | 8          | INTERFO           | RUM EDITIS                 |                       |                |                     | 22/08/2020      |                    |           |          |             | Habit | uel       |         |
| 3          | 2257 Comman    | ide          |            |            | INTERFO           | RUM EDITIS                 |                       |                |                     | 22/08/2020      |                    |           |          |             | Habit | uel       |         |

### 3.1 Rechercher les commandes par leur statut

Une commande peut être recherchée selon son statut en sélectionnant le radio bouton concerné :

| Commandes    | en cours  | à envover | Commandes r | ecues parti |
|--------------|-----------|-----------|-------------|-------------|
| O CONTINUEDO | 011 00010 |           |             | ogooo pare  |

- Commandes envoyées
- iellement
- Commandes terminées

Pour les commandes terminées, une période de recherche doit être sélectionnée pour restreindre le résultat :

| 8          |                                    |                                                  |                          |                   |                                           | Réce                                          | eption des articles,suiv | i des articl | es reçus, sui | vi des réservatior | ns reçues                                                      |                                           |
|------------|------------------------------------|--------------------------------------------------|--------------------------|-------------------|-------------------------------------------|-----------------------------------------------|--------------------------|--------------|---------------|--------------------|----------------------------------------------------------------|-------------------------------------------|
|            | \$                                 | Réceptionner                                     | les articles             | Listes            | de suivi                                  | Liste des command                             | les Suivi des fa         | actures o    | les comm      | andes Li           | ste des retours                                                | s Saisir (                                |
| Aut<br>dat | res Semain<br>res dernièr          | e Cette Hie<br>e semaine                         | r Aujoud'hui             | 2<br>Actualis     | er Document                               | ation Fermer                                  |                          |              |               |                    |                                                                |                                           |
| L          | Recherche                          | r les commandes                                  | terminées                | Gérer             |                                           | Divers                                        |                          |              |               |                    |                                                                |                                           |
| Lis        | te des con<br>) Comman<br>) Comman | nmandes termir<br>des en cours à<br>des envoyées | iées et envoy<br>envoyer | ées du 0:<br>O Co | /07/2021 au<br>mmandes reç<br>mmandes ter | 31/07/2021 : 5<br>ues partiellement<br>minées |                          |              |               |                    | <ul> <li>Trier par</li> <li>Etendre</li> <li>Fermer</li> </ul> | fournisseur<br>e les noeuds<br>les noeuds |
|            | N° 🔹                               | Afficher                                         | Actions                  |                   | Fournisseur                               |                                               |                          | marge        | Surremise     | Code opération     | Créée le                                                       | Envoyée le                                |
| Þ.         | 32297                              | Commande                                         |                          |                   | UNION DIS                                 | STRIBUTION - UD                               |                          |              |               |                    | 11/07/2021                                                     |                                           |
|            | 32296                              | Commande                                         |                          |                   | HACHETTE                                  | E LIVRE                                       |                          |              |               |                    | 11/07/2021                                                     |                                           |
|            | 32294                              | Commande                                         |                          |                   | HACHETTE                                  | E LIVRE                                       |                          |              |               |                    | 04/07/2021                                                     |                                           |
|            | 32293                              | Commande                                         |                          |                   | UNION DIS                                 | STRIBUTION - UD                               |                          |              |               |                    | 04/07/2021                                                     |                                           |
|            | 32292                              | Commande                                         |                          |                   | SODIS                                     |                                               |                          | 34%          |               |                    | 04/07/2021                                                     |                                           |

Un tri par fournisseur est proposé pour faciliter la recherche d'un fournisseur si la liste devient trop longue :

| 8                                                                                                    |                             |                  |             |                       | Réception | i des articles, suivi de | s articles reçus, suivi des re | éservations reçues |           |                    | Ē           |
|----------------------------------------------------------------------------------------------------|-----------------------------|------------------|-------------|-----------------------|-----------|--------------------------|--------------------------------|--------------------|-----------|--------------------|-------------|
| 8                                                                                                    | Réceptionner les arti       | cles Listes      | s de suiv   | i Liste des co        | ommandes  | Suivi des fact           | ures des commandes             | Liste des reto     | urs       | Saisir des retours |             |
|                                                                                                    |                             |                  |             |                       |           |                          |                                |                    |           |                    |             |
| dates der                                                                                            | nière semaine               | oud hui Actualis | er Doci     | v                     |           |                          |                                |                    |           |                    |             |
| Recher                                                                                               | cher les commandes terminée | s Gérer          |             | Divers                |           |                          |                                |                    |           |                    |             |
| Liste des cor                                                                                        | mmandes Détail commande     | fournisseur Déta | ail article | Détail client Dossier | dient     |                          |                                |                    |           |                    |             |
| Liste des                                                                                            | commandes terminées et      | envoyées du 0    | 1/07/202    | 1 au 31/07/2021       | : 5       |                          |                                | 🗸 Trier p          | ar fourni | isseur             |             |
| O Comn                                                                                               | nandes en cours à envoye    | r 🔿 Co           | mmande      | s reçues partielleme  | ent       |                          |                                | Eten               | dre les n | oeuds              |             |
| <ul> <li>○ Commandes envoyées</li> <li>● Commandes terminées</li> <li>○ Fermer les noeuds</li> </ul> |                             |                  |             |                       |           |                          |                                |                    |           |                    |             |
| N°                                                                                                   | Afficher                    | Actions          |             | marge                 | Surremise | Code opération           | Créée le                       | Envoyée le         |           | Reçue le           | Terminée le |
|                                                                                                    | urnisseur: HACHETTE LIVI    | RE               |             |                       |           |                          |                                |                    |           |                    |             |
| :                                                                                                    | 32296 Commande              |                  |             |                       |           |                          | 11/07/2021                     |                    |           | 11/07/2021         | 20/07/2021  |
| :                                                                                                    | 32294 Commande              |                  |             | 34%                   | 5         |                          | 04/07/2021                     |                    |           | 04/07/2021         | 20/07/2021  |
| ∨ Fo                                                                                                 | urnisseur: SODIS            |                  |             |                       |           |                          |                                |                    |           |                    |             |
| :                                                                                                    | 32292 Commande              |                  |             |                       |           |                          | 04/07/2021                     |                    |           | 04/07/2021         | 20/07/2021  |
| ✓ Fo                                                                                                 | urnisseur: UNION DISTRI     | BUTION - UD      |             |                       |           |                          |                                |                    |           |                    |             |
| :                                                                                                    | 32297 Commande              |                  |             |                       |           |                          | 11/07/2021                     |                    |           | 11/07/2021         | 20/07/2021  |
| :                                                                                                    | 32293 Commande              |                  |             |                       |           |                          | 04/07/2021                     |                    |           | 04/07/2021         | 20/07/2021  |

### 3.2 Le menu

10

#### Rechercher les commandes terminées

#### **Rechercher sur une date**

Le logiciel propose de faire une recherche à partir de raccourcis :

- Aujourd'hui •
- Hier •
- Cette semaine
- La semaine dernière •
- Autres dates

« Autres dates » affiche une fenêtre permettant de saisir une date, une période et d'autres raccourcis :

| 4                         | Saisir les dates ou rechercher dans les calendriers et valider                                                                                                    | Ē             |          |      | ×    |
|---------------------------|----------------------------------------------------------------------------------------------------|---------------|----------|------|------|
| Période                   |                                                                                                    |               |          |      |      |
|                           |                                                                                                    |               |          |      |      |
| Juin Juillet<br>2020 2020 | Août         Septembre         Octobre         Novembre         Décembre         Janvier         Févier         Mars         Avri           2020         2020         2020         2020         2020         2021         2021         2021 | Mai<br>1 2021 | 2020     | 2021 |      |
|                           | Rechercher rapidement une période                                                                                                    |               |          |      | ^    |
| Saisir une date           | ou une période                                                                                                    |               |          |      |      |
|                           | Date de début Date de fin                                                                                                    | Aba           | andonner | Val  | ider |
| Veuillez sai              | sir ou rechercher les dates de la période.                                                                                                    |               |          |      |      |
|                           |                                                                                                    |               |          |      |      |

Le calcul est fait automatiquement dès la sélection ou saisie des dates. Gérer

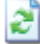

Permet de réactualiser la liste des commandes.

**Divers** 

**Documentation** 

Actualiser

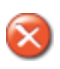

Permet d'accéder la documentation du logiciel et au détail des versions du logiciel.

Permet de fermer le logiciel.

### 3.3 Les informations dans la liste

Les données affichées dans la liste sont :

- Le numéro de la commande fournisseur / distributeur
- Le bouton « Commande » pour afficher le détail de la commande
- Le bouton « ... » pour accéder à de nombreuses actions sur la commande
- Des images visuelles d'alertes
- Le nom du fournisseur
- La marge fournisseur de la commande
- La valeur d'une surremise éventuelle accordée par le fournisseur sur la commande et à enregistrer
- Un code opération (code donné par le fournisseur pour une opération spécifique) à transmettre avec la commande
- La date de création de la commande au premier article enregistré
- La date d'envoi de la commande
- Des images visuelles d'alertes sur l'envoi selon le mode d'envoi
- La date de réception au premier article reçu
- La date de clôture de la commande
- Le mode de transport de la commande vers la librairie selon la codification Dilicom

**Les images possibles** (le survol de la souris sur certaines images permet d'avoir une explication sur la signification de l'image) :

#### Informations sur les commandes

- Indique que c'est une commande d'offices.
- Indique que c'est une commande de type représentant non nommé.
- Indique que c'est une commande de type représentant avec le nom du représentant affiché dans le détail de la commande.
- Indique si la facture du fournisseur a été enregistrée.
- L'enregistrement des factures permet au logiciel de proposer un échéancier des factures à payer et la situation sur le paiement des factures. La documentation est disponible dans l'onglet au-dessus de menu « Suivi des factures des commandes ».

#### Information sur le mode d'envoi des commandes

| *           |                                  |                  |                 |               |                   | Réception des arti      | cles, suivi des                        | articles reçu: | s, suivi des réserv | ations reçues |                                |      |          |
|-------------|----------------------------------|------------------|-----------------|---------------|-------------------|-------------------------|----------------------------------------|----------------|---------------------|---------------|--------------------------------|------|----------|
| 8           | F                                | Réceptionner     | les articles    | Liste         | s de suivi        | Liste des commandes     | Suivi des factures des commandes Liste |                |                     |               | des retours Saisir des retours |      |          |
| 2           |                                  |                  | 3               |               |                   |                         |                                        |                |                     |               |                                |      |          |
| Actualise   | er Do                            | cumentation Fer  | rmer            |               |                   |                         |                                        |                |                     |               |                                |      |          |
| Gérer       |                                  | Divers           |                 |               |                   |                         |                                        |                |                     |               |                                |      |          |
| Liste des   | s comma                          | andes Détail con | nmande fourniss | eur Dét       | ail article Détai | I client Dossier client |                                        |                |                     |               |                                |      |          |
| Liste d     | Liste des commandes envoyées : 6 |                  |                 |               |                   |                         |                                        |                |                     |               |                                |      |          |
| ○ <b>Co</b> | mman                             | des en cours à   | envoyer         | 0 <b>C</b>    | ommandes reçi     | ues partiellement       |                                        |                |                     | ۲             | Etendre les no                 | euds |          |
| ● Co        | mman                             | des envoyées     |                 | () <b>C</b> a | ommandes terr     | minées                  |                                        |                |                     |               | Fermer les noe                 | euds |          |
| N°          |                                  | Afficher         | Actions         |               | Fournisseur       |                         | marge                                  | Surremise      | Code opération      | Créée le      | Envoyée le                     |      | leçue le |
| ► 3         | 32285                            | Commande         |                 |               | HACHETTE          | LIVRE                   |                                        |                |                     | 05/04/2021    | 25/04/2021                     |      |          |
| 3           | 32284                            | Commande         |                 | 8             | HACHETTE          | LIVRE                   |                                        |                |                     | 05/04/2021    | 22/06/2021                     |      |          |
| 3           | 32283                            | Commande         |                 | 8             | HACHETTE          | LIVRE                   |                                        |                |                     | 05/04/2021    | 22/06/2021                     |      |          |
| 3           | 32280                            | Commande         |                 | 8             | A VUE D'O         | EIL                     |                                        |                |                     | 05/04/2021    | 28/07/2021                     |      |          |
|             |                                  |                  |                 | _             |                   |                         |                                        |                |                     |               |                                |      |          |
|             | 32262                            | Commande         |                 |               | HACHETTE          | LIVRE                   |                                        |                |                     | 24/08/2020    | 28/07/2021                     |      |          |

Un fichier a été créé pour être téléchargé en général à partir du site du fournisseur.

Le fichier est stocké sur le poste dans le répertoire du fournisseur accessible au moment de l'envoi ou à partir du détail de la commande ou à partir du bouton « ... » de la liste des commandes sur la ligne de la commande.

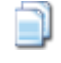

JU

Un fichier au format PDF avec code à barres a été créé pour être envoyé au fournisseur par mail par exemple.

Un fichier a été envoyé sur le serveur Dilicom. Ce fichier sera géré par Dilicom qui fait office de relais avec le fournisseur.

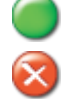

Signifie que la transmission vers le serveur est OK.

Signifie qu'il y a eu un problème de transmission vers le serveur (problème d'accès au serveur, coupure Internet...). Il faut renvoyer la commande.

### 3.4 Les actions possibles sur une commande

Les actions possibles à partir du bouton « ... » dépendent du statut de la commande :

#### Commande en cours

Des différences peuvent apparaître si la commande est de type office ou si la commande est de type représentant.

|           | Envoyer la commande                                           |
|-----------|---------------------------------------------------------------|
| 0         | Modifier le code opération transmis par le distributeur       |
| 2         | Modifier le mode de transport                                 |
| 2         | Modifier la règle de notation (noter)                         |
|           | Afficher le répertoire fournisseur des fichiers à télécharger |
|           | Afficher au format PDF                                        |
|           | Afficher le détail de la commande                             |
| 8         | Mettre à jour la marge des articles                           |
| 8         | Enregistrer la surremise accordée par le distributeur         |
| 8         | Afficher ou modifier le distributeur                          |
| 8         | Ajouter le statut représentant                                |
| 8         | Ajouter le nom d'un représentant                              |
|           | Supprimer la commande                                         |
| 2         | Forcer le statut de tous les articles en Office               |
| 2         | Retirer de tous les articles le statut Office                 |
|           | Créer ou modifier la facture du fournisseur                   |
| $\otimes$ | Quitter                                                       |
|           |                                                               |

#### Commande envoyée

#### Commande clôturée / terminée

Toutes ces actions sont proposées aussi dans le détail de la commande. La description est dans le chapitre « **Détail d'une commande** ».

| 2 | Annuler l'envoi                                               |
|---|---------------------------------------------------------------|
|   | Recréer le fichier fournisseur à télécharger                  |
|   | Afficher le répertoire fournisseur des fichiers à télécharger |
|   | Afficher au format PDF                                        |
|   | Afficher le détail de la commande                             |
| 6 | Mettre à jour la marge des articles                           |
| 6 | Enregistrer la surremise accordée par le distributeur         |
| 2 | Afficher ou modifier le distributeur                          |
| 8 | Ajouter le statut représentant                                |
| 8 | Ajouter le nom d'un représentant                              |
| 2 | Forcer le statut de tous les articles en Office               |
| 2 | Retirer de tous les articles le statut Office                 |
|   | Créer ou modifier la facture du fournisseur                   |
| 8 | Quitter                                                       |

|           | Afficher le répertoire fournisseur des fichiers à télécharger |
|-----------|---------------------------------------------------------------|
|           | Afficher au format PDF                                        |
| U         | Afficher le détail de la commande                             |
| 6         | Mettre à jour la marge des articles                           |
| 6         | Enregistrer la surremise accordée par le distributeur         |
| 8         | Afficher ou modifier le distributeur                          |
| 8         | Ajouter le statut représentant                                |
| 8         | Ajouter le nom d'un représentant                              |
|           | Fermer la commande                                            |
| 2         | Forcer le statut de tous les articles en Office               |
| 2         | Retirer de tous les articles le statut Office                 |
|           | Créer ou modifier la facture du fournisseur                   |
| $\otimes$ | Quitter                                                       |
|           |                                                               |
|           | Afficher le répertoire fournisseur des fichiers à télécharger |
|           | Afficher au format PDF                                        |
|           | Afficher le détail de la commande                             |
| 8         | Afficher ou modifier le distributeur                          |
| 2         | Forcer le statut de tous les articles en Office               |
| 2         | Retirer de tous les articles le statut Office                 |
|           | Créer ou modifier la facture du fournisseur                   |
| $\otimes$ | Quitter                                                       |
|           |                                                               |

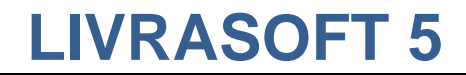

## 4 Détail d'une commande

#### Pour accéder au détail d'une commande dans la liste, appuyer sur le bouton « Commande » :

| 8     |                     |                           |              |            |                    | Réception des art      | icles, suivi des | articles reçu | s, suivi des réserv | ations reçues |                   |          |            |
|-------|---------------------|---------------------------|--------------|------------|--------------------|------------------------|------------------|---------------|---------------------|---------------|-------------------|----------|------------|
|       | S 1                 | Réceptionner              | les articles | List       | tes de suivi       | Liste des commandes    | Suivi des fa     | actures de    | s commandes         | Liste des     | retours S         | Saisir d | es retours |
| Actu  | Jualiser Do         | cumentation Fer           | mer          |            |                    |                        |                  |               |                     |               |                   |          |            |
| Liste | érer<br>e des comma | Divers<br>ndes Détail com | nmande fourn | isseur D   | étail article Déta | il dient Dossier dient |                  |               |                     |               |                   |          |            |
| Lis   | te des con          | nmandes envoy             | ées : 6      |            |                    |                        |                  |               |                     | П Т           | rier par fourniss | eur      |            |
| C     | Comman              | des en cours à            | envoyer      | $\bigcirc$ | Commandes reg      | ues partiellement      |                  |               |                     | ۲             | Etendre les no    | euds     |            |
|       | ) Comman            | des envoyées              |              | 0          | Commandes ter      | minées                 |                  |               |                     | $\bigcirc$    | Fermer les noe    | uds      |            |
|       | N° 🔻                | Afficher                  | Actions      |            | Fournisseur        |                        | marge            | Surremise     | Code opération      | Créée le      | Envoyée le        |          | Reçue le   |
| ÷     | 32285               | Commande                  |              |            | HACHETT            | E LIVRE                |                  |               |                     | 05/04/2021    | 25/04/2021        |          |            |
|       | 32284               | Commande                  |              | 8          | HACHETT            | E LIVRE                |                  |               |                     | 05/04/2021    | 22/06/2021        |          |            |
|       | 32283               | Commande                  |              |            | HACHETT            | E LIVRE                |                  |               |                     | 05/04/2021    | 22/06/2021        |          |            |
|       | 32280               | Commande                  |              | 8          | A VUE D'O          | EIL                    |                  |               |                     | 05/04/2021    | 28/07/2021        |          |            |
|       | 32262               | Commande                  |              | 8          | HACHETTI           | E LIVRE                |                  |               |                     | 24/08/2020    | 28/07/2021        | <b>)</b> |            |
|       | 32195               | Commande                  |              |            | DILISCO            |                        |                  |               |                     | 19/02/2019    | 28/07/2021        | Q        | ۲          |

#### L'onglet « Détail commande fournisseur » s'affiche automatiquement :

| 8            |             |                      |                |          |               | Récept                           | tion des articles,suivi des ar | ticles reçus, s | suivi  | des réservation: | s reçues      |         |         |          |         | æ        |       |        |       |
|--------------|-------------|----------------------|----------------|----------|---------------|----------------------------------|--------------------------------|-----------------|--------|------------------|---------------|---------|---------|----------|---------|----------|-------|--------|-------|
| 8            | Réce        | otionner les article | s Listes       | de su    | ivi Liste     | des commandes                    | Suivi des factures             | s des comr      | nan    | des List         | e des retours | s S     | aisir d | es retoi | urs     |          |       |        |       |
| Fournisseu   | r Affiche   | r au Gérer Actu      | Jaliser Comma  | nde Co   | ommande Doc   | umentation Fermer                |                                |                 |        |                  |               |         |         |          |         |          |       |        |       |
| Afficher     |             | G                    | érer           |          |               | Divers                           |                                |                 |        |                  |               |         |         |          |         |          |       |        | ^     |
| Liste des c  | ommandes    | Détail commande fou  | rnisseur Détai | l artide | Détail client | Dossier dient                    |                                |                 |        |                  |               |         |         |          |         |          |       |        |       |
|              |             |                      | Corr           | mand     | e 32282       |                                  |                                |                 |        | Montant          | en prix de ve | ente pu | blic    |          | НТ      | TVA      | Т     | TC     | · ^   |
| Fourni       | sseur       |                      |                |          | UNION DIST    | RIBUTION - UD                    |                                | Montar          | nt tot | al               |               |         |         |          | 117,20€ |          |       | 123,65 | 5€    |
| Représ       | sentant     |                      |                |          | VASSEUR Eri   | с                                |                                | Тvа             |        |                  |               |         |         |          | 117,20€ | 5,5%     |       | 123,6  | 5€    |
| Statut       |             |                      |                |          | en cours de s | aisie ( <mark>à envoyer</mark> ) |                                |                 |        | Mont             | ant d'achat e | estimé  |         |          | HT      | TVA      | T     | ſC     |       |
| Date d       | e créatio   | n et d'envoi         |                |          | 05/04/2021    |                                  |                                | Montar          | nt tot | al               |               |         |         |          | 74,67€  |          |       | 78,78  | B€    |
| Date d       | e récepti   | on et de clôture     |                |          |               |                                  |                                |                 |        |                  |               |         |         |          |         |          |       |        |       |
| Surren       | nise et co  | de opération         |                |          | 0%            |                                  |                                |                 |        |                  |               |         |         |          |         |          |       |        |       |
| Mode         | de transp   | ort et règle de no   | otation        |          | Habituel      | Règle habituelle                 | •                              |                 |        |                  |               |         |         |          |         |          |       |        |       |
| Nombr        | e d'article | es commandés et      | reçus          |          | 8             | 0                                |                                |                 |        |                  |               |         |         |          |         |          |       |        |       |
| Détail de la | a commande  | Réservations Para    | amétrage Aide  | 2        |               |                                  |                                |                 |        |                  |               |         |         |          |         |          |       |        | ~     |
| 1            | 10          | Editeur              | Marge          |          | Parution      | Référence                        | Titre                          |                 |        | Commandé le      | Reçu le       | Qté     | Reçu    | Stock    | Note    | Afficher | Noter | Ac     | tions |
|              | 493592      | ACTES SUD            | 37%            | 0        | 16/08/2017    | 9782330081768                    | LA BEAUTE DES JOURS            |                 |        | 05/04/2021       |               | 1       | 0       | 0        |         | Article  |       |        |       |
|              | 493595      | ACTES SUD            | 37%            | 0        | 22/08/2018    | 9782330108717                    | LEURS ENFANTS APRES            | EUX             |        | 05/04/2021       |               | 1       | 0       | 0        |         | Article  |       |        |       |
|              | 493633      | ACTES SUD            | 37%            | 0        | 25/05/2016    | 9782330062668                    | PATABULLE CULTIVE SO           | ON JARDIN       |        | 28/07/2021       |               | 3       | 0       | 0        |         | Article  |       |        |       |
|              | 493635      | ARTHAUD              | 37%            | 0        | 09/01/2019    | 9782081410794                    | RIEN N'EST JAMAIS ECR          | ат              |        | 28/07/2021       |               | 1       | 0       | -1       |         | Article  |       |        |       |
|              | 493634      | DENOEL               | 35%            | ۲        | 03/10/2016    | 9782207133026                    | LATIUM - VOL01                 |                 |        | 28/07/2021       |               | 1       | 0       | 1        |         | Article  |       |        |       |
|              | 493636      | EDITEUR GLOBE        | 35%            | 0        | 06/02/2019    | 9782211236812                    | NOMADLAND                      |                 |        | 28/07/2021       |               | 1       | 0       | -1       |         | Article  |       |        |       |

Pour revenir à la liste des commandes, sélectionner à nouveau l'onglet « Liste des commandes »

La partie supérieure liste les paramètres de la commande :

- Le numéro de la commande dans le logiciel
- Le nom du fournisseur

- Le statut de la commande
- Le nom de représentant pour une commande de type représentant
- La date de création et la date d'envoi de la commande
- Le mode d'envoi de la commande (mail, fichier avec différents formats à télécharger sur le site du fournisseur, envoi automatique sur le serveur Dilicom, PDF)
- La date de réception et la date de clôture de la commande
- La surremise accordée sur la commande si une surremise a été enregistrée au niveau de la commande
- Le code opération (code donné par le fournisseur pour opération spécifique) si un code opération a été enregistré au niveau de la commande
- La mode de transport selon la codification Dilicom
- Le montant de la commande en prix de vente
- Le montant estimé de la commande en prix d'achat si la marge a été paramétrée...
- ...

| 8                         |                           |            |             |                        |                      |           |                | Réception  | des ar | ticles, suiv | vi des art | ticles | reçus, sı | uivi des rés | ervatior | is reçues  |          |       |         |        |    |
|---------------------------|---------------------------|------------|-------------|------------------------|----------------------|-----------|----------------|------------|--------|--------------|------------|--------|-----------|--------------|----------|------------|----------|-------|---------|--------|----|
| \$                        | Réceptionn                | er les     | articles    | Listes de              | suivi                | Liste d   | es comn        | nandes     | Su     | ivi des fa   | octures    | des    | comm      | andes        | List     | e des ret  | ours     | Sa    | aisir d | es ret | ou |
| A 1                       |                           | 1          | 2           | $\langle   $           | $\Rightarrow$        |           | 1              | $\otimes$  |        |              |            |        |           |              |          |            |          |       |         |        |    |
| Fournisseur               | Afficher au<br>format PDF | Gérer<br>Ý | Actualiser  | Commande<br>précédente | Commande<br>suivante | e Docur   | mentation<br>~ | Fermer     |        |              |            |        |           |              |          |            |          |       |         |        |    |
| Afficher<br>Liste des con | nmandes Détail            |            | Envoyer la  | commande               | e                    |           |                |            |        |              |            |        |           |              |          |            |          |       |         |        |    |
|                           |                           | 0          | Modifier le | e code opéi            | ration               |           |                |            |        |              |            |        |           |              |          |            |          |       |         |        | _  |
| Fourniss                  | seur                      | 1          | Modifier le | e mode de f            | transport            |           |                |            |        |              |            |        | Montant   | MC<br>total  | ontant   | en prix d  | e vente  | e put | DIIC    | -      |    |
| Représe                   | entant                    | 2          | Modifier la | a règle de r           | notation (I          | noter)    |                |            |        |              |            |        | Тvа       |              |          |            |          |       |         |        |    |
| Statut                    |                           | 8          | Mettre à j  | our la marg            | e des art            | cles      |                |            |        |              |            |        | Montont   | total        | Mon      | lant d'acl | nat esti | mé    |         |        |    |
| Date de<br>Date de        | réception et d            | 8          | Enregistre  | r la surremi           | ise accord           | lée par l | le distrib     | uteur      |        |              |            |        | womani    | litital      |          |            |          |       |         |        |    |
| Surremis                  | se et code op             |            | Afficher le | répertoire             | fournisse            | ur des fi | chiers à f     | télécharge |        |              |            |        |           |              |          |            |          |       |         |        |    |
| Nombre                    | d'articles cor            | <u>چ</u>   | Afficher ou | u modifier la          | a fiche du           | distribu  | ıteur          |            |        |              |            |        |           |              |          |            |          |       |         |        |    |
|                           |                           | 8          | Annuler le  | statut repre           | ésentant             |           |                |            |        |              |            |        |           |              |          |            |          |       |         |        |    |
|                           |                           |            | Supprimer   | r la commar            | nde                  |           |                |            |        |              |            |        |           |              |          |            |          |       |         |        |    |
| Détail de la c            | commande Rése             | 2          | Forcer le s | statut de tou          | us les arti          | cles en O | Office         |            |        |              |            |        |           |              |          |            |          |       |         |        |    |
| N°                        | Editeur                   | 2          | Retirer de  | tous les art           | ticles le st         | atut Offi | ice            |            |        |              |            |        |           | Comm         | andé le  | Reçu le    | Qt       | é     | Reçu    | Stock  |    |
|                           | 193592 ACTES              | 20         | Scinder la  | commande               | en 2 con             | mande     | <              |            | •      | TE DES       | JOURS      |        |           | 05/04        | 4/2021   |            |          | 1     | 0       |        | 0  |
|                           | 193595 ACTES              | <b>6</b>   |             |                        |                      |           | -              |            |        | NFANTS       | APRES      | EUX    |           | 05/04        | 1/2021   |            |          | 1     | 0       |        | 0  |
|                           | 193633 ACTES              | P          | Définir un  | répertoire o           | de stocka            | ge des f  | ichiers        |            |        | LLE CULT     | TIVE SO    | AC NC  | ARDIN     | 28/0         | 7/2021   |            |          | 3     | 0       |        | 0  |
|                           | 193635 ARTH               |            | Ouvrir le r | épertoire d            | e stockag            | e des fi  | chiers         |            |        | ST JAMA      | AIS ECR    | IT     |           | 28/0         | 7/2021   |            |          | 1     | 0       | -      | 1  |
|                           | 193634 DENO               |            | Exporter    |                        |                      |           |                |            | ►      | - VOL01      |            |        |           | 28/0         | 7/2021   |            |          | 1     | 0       |        | 1  |
|                           | 193636 EDITE              | 1          | Créar au    | modifier I- 4          | la chura du          | fournit   |                |            |        | .AND         |            |        |           | 28/0         | 7/2021   |            |          | 1     | 0       | -      | 1  |
|                           |                           |            | creer ou n  | noumer la l            | acture du            | rournis   | seur           |            |        |              |            |        |           |              |          |            |          |       |         |        |    |
|                           |                           |            | Cocher tou  | us les article         | es                   |           |                |            |        |              |            |        |           |              |          |            |          |       |         |        |    |
|                           |                           | 2          | Décocher    | tous les arti          | icles                |           |                |            |        |              |            |        |           |              |          |            |          |       |         |        |    |

### 4.1 Le menu

#### Afficher

#### Fournisseur

Permet d'afficher et modifier la fiche du fournisseur.

Gérer

#### Afficher au format PDF

Permet d'affiche la commande au format PDF avec des codes à barres.

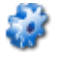

#### Gérer

Les actions possibles et affichées dépendent du statut de la commande, si la commande est de type office ou non, si la commande est de type représentant ou non.

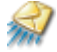

#### Envoyer la commande

Permet d'envoyer la commande pour els commande en cours :

| <i>,</i>       |                                           |           | Envoyer la commande              | Ē             |    | × |
|----------------|-------------------------------------------|-----------|----------------------------------|---------------|----|---|
| <i>i</i>       | Envoyer                                   |           |                                  |               |    |   |
|                | $\triangleright$                          | $\otimes$ |                                  |               |    |   |
| Envoyer        | Emplacement des<br>fichiers à télécharger | Quitter   |                                  |               |    |   |
|                | Envoyer                                   |           |                                  |               |    |   |
| Envoyer        |                                           |           |                                  |               |    |   |
| Comma<br>UNION | nde N° 32282<br>DISTRIBUTION - UD         |           |                                  |               |    |   |
| ⊖ Affi         | icher au format PDF                       | et envoye | er manuellement                  |               |    |   |
| • Env          | voyer sur le serveur [                    | Dilicom   |                                  |               |    |   |
| 🔵 Cré          | er un fichier à téléch                    | narger au | format CSV sur 2 colonnes (référ | ence, quantit | é) |   |
|                |                                           |           |                                  |               |    |   |

Le dernier mode d'envoi est conservé en mémoire pour chaque fournisseur et proposé lors de l'envoi suivant.

Selon le fournisseur et selon son paramétrage, plusieurs modes d'envoi sont proposés. Le format du fichier à envoyer ou à télécharge via le site du fournisseur est paramétrable dans la fiche du fournisseur.

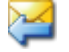

#### **Annuler l'envoi**

Permet d'annuler l'envoi pour une commande avec le statut envoyé. Une confirmation est demandée. Attention l'annulation ne doit pas être faite si la commande a été réellement envoyée.

#### Modifier le code opération

Permet de saisir le code opération donné par le fournisseur.

#### Modifier le mode de transport

Permet de modifier le mode de transport.

| ۶             | Liste d                                | es modes de transpor | rt selon la nomenclature Dilicom 🕢 🗊            | ×       |
|---------------|----------------------------------------|----------------------|-------------------------------------------------|---------|
|               | P Rechercher                           |                      |                                                 |         |
| Co            | mmence par<br>le critère<br>le critère | Aide Fermer          |                                                 |         |
|               | Méthode de recherche                   | Divers               |                                                 | ~       |
| Filt          | rer Fermer Rechercher                  |                      |                                                 |         |
| Co<br> <br>Ré | de                                     | Signification        |                                                 |         |
|               | Juncuc                                 |                      |                                                 |         |
|               | Code                                   |                      | Signification                                   |         |
| Þ             | 01                                     |                      | Mise à disposition au lieu habituel du distribu | uteur   |
|               | 02                                     |                      | Colis express                                   |         |
|               | 03                                     |                      | Poste                                           |         |
|               | 04                                     |                      | Prisme                                          |         |
|               | 05                                     |                      | SCNF                                            |         |
|               | 06                                     |                      | Avion                                           |         |
|               | 07                                     |                      | Coursier du libraire                            |         |
|               | 08                                     |                      | A livrer                                        |         |
|               | 09                                     |                      | Habituel                                        |         |
| 9 li          | gnes                                   |                      | Veuillez choisir le mode de tran                | sport 🔡 |

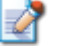

Modifier la règle de notation (noter)

Permet de modifier la règle de notation.

| ,>    | List                    | e des notat            | tions possible                 | selon la nom | enclature  | Dilicom         | F        | ×    |
|-------|-------------------------|------------------------|--------------------------------|--------------|------------|-----------------|----------|------|
|       | $\rho$                  | Recherc                | her                            |              |            |                 |          |      |
| Cor   | mmence par<br>e critère | Contient<br>le critère | Réactualiser<br>liste initiale | la Aide      | Fermer     |                 |          |      |
|       | Métho                   | de de rech             | ierche                         | Di           | ivers      |                 |          | ^    |
| Filt  | rer Fermer              | Recherd                | her                            |              |            |                 |          |      |
| Cod   | le                      |                        |                                | Significa    | ation      |                 |          |      |
| Γ     |                         |                        |                                |              |            |                 |          |      |
| Rés   | sultat                  |                        |                                |              |            |                 |          |      |
|       | Code                    |                        | S                              | ignification |            |                 |          |      |
| ÷     | 0                       |                        | F                              | Règle habit  | uelle      |                 |          |      |
|       | 1                       |                        | 1                              | loter si ma  | anguant    |                 |          |      |
|       | 3                       |                        | 1                              | le pas not   | er si man  | quant           |          |      |
|       | 4                       |                        | 1                              | loter si no  | uveauté    |                 |          |      |
| 4 lig | jnes                    |                        |                                | Ve           | uillez cho | isir la règle d | le notat | ion: |

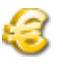

#### Mettre à jour la marge des articles

Permet de mettre à jour la marge des articles de la commande si par exemple une mise à jour de la marge du fournisseur ou d'un éditeur du fournisseur a été modifié.

#### 3

#### Enregistrer la surremise accordée par le distributeur

Permet de saisir une surremise accordée par le fournisseur pour cette commande.

#### Afficher le répertoire fournisseur des fichiers à télécharger

Permet d'afficher le répertoire fournisseur des fichiers à télécharger si c'est le mode d'envoi des commandes pour ce fournisseur. De nombreux modèles existent.

#### Recréer le fichier fournisseur à télécharger

Permet de recréer le fichier de la commande à envoyer.

#### Afficher ou modifier le distributeur

Permet d'afficher et modifier la fiche du fournisseur.

Le fournisseur ou le distributeur représentent la même notion.

#### Annuler le statut représentant

Permet d'annuler le statut représentant de la commande qui redevient une commande normale.

Une commande représentant est une commande faite en générale avec le représentant à distinguer d'une commande normale.

#### Ajouter le statut représentant

Permet d'ajouter le statut représentant à la commande. Le représentant n'est pas nommé.

Une commande représentant est une commande faite en générale avec le représentant à distinguer d'une commande normale.

#### Ajouter le nom d'un représentant

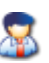

**,** 

Permet d'ajouter le statut représentant à la commande. Le représentant est nommé. Il est possible d'ajouter les noms des représentants dans la fiche d'un fournisseur/distributeur puis de sélectionner le nom dans la commande ou lors de la saisie de références à enregistrer dans le logiciel de réapprovisionnement (Voir la documentation <u>ici</u>).

#### Supprimer la commande

Permet de supprimer la commande sous condition. Une confirmation est demandée.

0

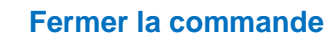

Permet de forcer la fermeture/clôture la commande. La commande peut aussi être fermée automatiquement par le logiciel suivant différents critères.

#### Forcer le statut de tous les articles en Office

Permet de forcer la commande en office. Le logiciel peut de lui-même ajouter le statut office à la commande lors de la réception des articles si les articles ne sont pas des articles commandés.

#### Retirer de tous les articles le statut Office

Permet de retirer le statut d'office de la commande. Scinder la commande en 2 commandes

Permet de scinder une commande en deux commandes

Exporter les articles cochés dans une nouvelle commande à envoyer

Les articles cochés sont retirés et exportés dans une nouvelle commande identique.

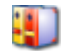

#### Cocher les articles d'un ou plusieurs rayons à sélectionner

Les articles du ou des rayons sélectionnés sont cochés automatiquement. Le logiciel affiche les rayons présents dans la commande.

Exemple :

| ,•               |                            | Rayons dar             | ns la commande                 | ፹                | ×     |
|------------------|----------------------------|------------------------|--------------------------------|------------------|-------|
| P                | Recherch                   | er                     |                                |                  |       |
|                  | $\sim$                     | P                      | 2                              | 1                |       |
| Tout<br>décocher | Commence par<br>le critère | Contient<br>le critère | Réactualiser la liste initiale | Aide Fermer      |       |
| Cocher           | Métho                      | de de rech             | erche                          | Divers           | ^     |
| Filtrer Fe       | rmer Recherche             | er                     |                                |                  |       |
| Code             |                            |                        | Rayon                          |                  |       |
| Résultat         |                            |                        |                                |                  |       |
|                  |                            |                        |                                |                  |       |
| Co               | de Rayon                   |                        |                                |                  |       |
| ▶ 25             | 00 Jeuness                 | е                      |                                |                  |       |
| 23               | 00 Littérati               | ire génér              | ale                            |                  |       |
| 2 lignes         |                            |                        | Cocher les ra                  | yons à sélection | ner 🔡 |

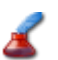

#### Cocher les articles d'un ou plusieurs éditeurs à sélectionner

Les articles du ou des éditeurs sélectionnés sont cochés automatiquement. Le logiciel affiche les éditeurs présents dans la commande. Exemple :

| ۶                        | E                          | diteurs da             | ns la commande                 |           | Ē            | ×     |
|--------------------------|----------------------------|------------------------|--------------------------------|-----------|--------------|-------|
| P                        | Recherche                  | er                     |                                |           |              |       |
|                          | $\sim$                     | $\mathbf{p}$           | 2                              |           | $\bigotimes$ |       |
| Tout<br>décocher         | Commence par<br>le critère | Contient<br>le critère | Réactualiser la liste initiale | Aide      | Fermer       |       |
| Cocher                   | Métho                      | de de rech             | erche                          | Div       | /ers         | ^     |
| Filtrer Fe               | rmer Recherche             | r                      |                                |           |              |       |
| Editeur<br> <br>Résultat |                            |                        |                                |           |              |       |
| Edi                      | iteur                      |                        |                                |           |              |       |
| • 🗌 AC                   | CTES SUD                   |                        |                                |           |              |       |
| AF                       | RTHAUD                     |                        |                                |           |              |       |
| DE                       | ENOEL                      |                        |                                |           |              |       |
|                          | DITEUR GLOBE               |                        |                                |           |              |       |
| 4 lignes                 |                            |                        | Cocher les édi                 | teurs à s | sélection    | ner 🔡 |

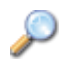

Définir un répertoire de stockage des fichiers

Permet de définir sur l'ordinateur où seront stockés les fichiers de commandes à télécharger sur le site des fournisseurs/distributeurs et d'autres éditions. Un sous répertoire par fournisseur sera créé pour retrouver facilement les commandes.

#### Ouvrir le répertoire de stockage des fichiers

Permet de d'ouvrir le répertoire de stockage des fichiers du fournisseur de la commande.

#### Exporter

Permet d'exporter le détail de la commande dans un fichier au format Excel dans un des 3 formats proposés : xls, xlsx, ods (Open Office).

#### Détail de la commande

Le fichier contient de détail complet de la commande (les informations sur la commande, les articles, les réservations dans la commande).

#### Détail de la commande avec statistiques

Le fichier contient de détail complet de la commande (les informations sur la commande, les articles, les réservations dans la commande). Des statistiques sont ajoutées au niveau de chaque article : ventre des dernières semaines, des dernières années, taux de rotation, durée moyenne de stockage...

#### Créer ou modifier la facture du fournisseur

Permet de saisir le montant de la facture du fournisseur avec la date de paiement demandée, valider le paiement, ajouter une note, inscrire la facture dans un échéancier en fonction de la date de paiement prévue.

| 1                                         | Gérer une facture                             | ħ |  | × |
|-------------------------------------------|-----------------------------------------------|---|--|---|
| Supprimer Erregistrer                     |                                               |   |  |   |
| Gérer Divers                              |                                               |   |  |   |
| Détail de la facture du fournisseur       | ices à payer                                  |   |  |   |
| Date facture                              |                                               |   |  |   |
| Date lacture                              |                                               |   |  |   |
| Date de palement                          |                                               |   |  |   |
| Montant TTC                               |                                               |   |  |   |
| Montant HT                                | Montant TVA TVA                               |   |  |   |
| Montant HT 2                              | Montant TVA TVA                               |   |  |   |
| Montant HT 3                              | Montant TVA TVA                               |   |  |   |
| Montant HT du port                        |                                               |   |  |   |
| Valider le paiement                       |                                               |   |  |   |
| Date réelle de paiement                   | <ul> <li>- Date de paiement prévue</li> </ul> |   |  |   |
| Montant payé                              | <- Montant facture                            |   |  |   |
| Référence de paiement                     |                                               |   |  |   |
| Info                                      |                                               |   |  |   |
| Les avoirs (retours) seront comptabilisés | : en négatif dans l'échéancier                |   |  |   |

#### Décocher tous les articles

22

Permet de décocher en une fois tous les articles.

#### Cocher tous les articles

Permet de cocher en une fois tous les articles.

#### Noter des articles

Permet d'annoter les articles manquants pour indiquer le statut (manquant, à paraître...). Le distributeur annote les articles manquants sur le bon de livraison.

#### Cocher les articles sans notation

Permet de cocher tous les articles sans notation dans la commande pour ensuite mettre une même notation.

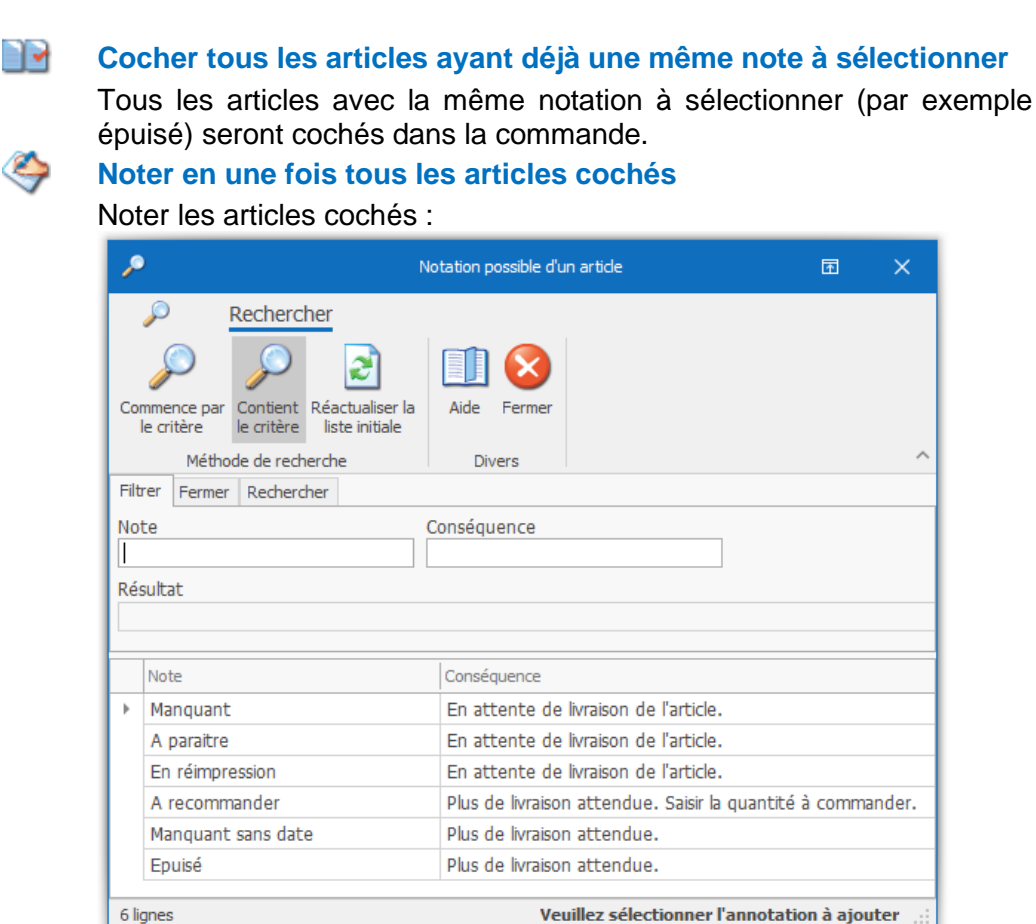

Si la note est « A recommander », la quantité sera demandée pour repasser commande.

#### Actualiser

Permet de réactualiser la liste des commandes.

#### Commande précédente

Permet d'afficher la commande précédente de la liste des commandes sans repasser par la liste.

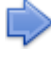

æÌ

#### **Commande suivante**

Permet d'afficher la commande suivante de la liste des commandes sans repasser par la liste.

Divers

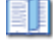

#### Documentation

Permet d'accéder la documentation du logiciel et au détail des versions du logiciel.

#### Fermer

Permet de fermer le logiciel.

### 4.2 La liste des articles : le détail

|            |                                                                                                    |                                                                      |                                                                            |                   |                                                                                                    | Récept                                                         | ion des articles, suivi des article | es reçus, suiv | i des réservation | is reçues     |         |         |         |         | Ē        | _     |        | ×    |
|------------|----------------------------------------------------------------------------------------------------|----------------------------------------------------------------------|----------------------------------------------------------------------------|-------------------|----------------------------------------------------------------------------------------------------|----------------------------------------------------------------|-------------------------------------|----------------|-------------------|---------------|---------|---------|---------|---------|----------|-------|--------|------|
| Fou<br>Aff | Solutions and the second second secon | Réceptionner les art<br>Afficher au<br>format PDF<br>Détail commande | ticles Listes<br>Actualiser Comme<br>précéd<br>Gérer<br>e fournisseur Détz | ande Co<br>ente s | ivi Liste of operation of the second second | des commandes<br>umentation Fermer<br>Divers<br>Dossier client | Suivi des factures de               | es comma       | ndes List         | te des retour | rs S    | aisir d | es reto | urs     |          |       |        | ~    |
|            |                                                                                                    |                                                                      | Cor                                                                        | nmand             | e 32282                                                                                                    |                                                                |                                     |                | Montant           | en prix de v  | ente pu | blic    |         | HT      | TVA      | 1     | тс     |      |
| F          | ourniss                                                                                                    | eur                                                                  |                                                                            |                   | UNION DIST                                                                                                    | RIBUTION - UD                                                  |                                     | Montant t      | otal              |               |         |         |         | 117,20€ |          |       | 123,65 | €    |
| F          | eprése                                                                                                    | ntant                                                                |                                                                            |                   | VASSEUR Eri                                                                                                    | с                                                              |                                     | Tva            |                   |               |         |         |         | 117,20€ | 5,5%     |       | 123,65 | €    |
| S          | tatut                                                                                                    |                                                                      |                                                                            |                   | en cours de s                                                                                                    | aisie ( à envoyer )                                            |                                     |                | Mont              | tant d'achat  | estimé  |         |         | НТ      | TVA      | 1     | тс     |      |
|            | ate de                                                                                                    | création et d'envoi                                                  |                                                                            |                   | 05/04/2021                                                                                                    |                                                                |                                     | Montant t      | otal              |               |         |         |         | 74,67€  |          |       | 78,78  | Ē    |
|            | ate de                                                                                                    | réception et de clôtu                                                | re                                                                         |                   |                                                                                                    |                                                                |                                     |                |                   |               |         |         |         |         |          |       |        |      |
| S          | urremis                                                                                                    | e et code opération                                                  |                                                                            |                   | 0%                                                                                                    |                                                                |                                     |                |                   |               |         |         |         |         |          |       |        |      |
|            | lode de                                                                                                    | transport et regie de                                                | e notation                                                                 |                   | Habituel                                                                                                    | Regle habituelle                                               |                                     |                |                   |               |         |         |         |         |          |       |        |      |
|            |                                                                                                    |                                                                      |                                                                            |                   |                                                                                                    |                                                                |                                     |                |                   |               |         |         |         |         |          |       |        | ~    |
| Dét        | tail de la c                                                                                                    | ommande Réservations                                                 | Paramétrage Aid                                                            | e                 |                                                                                                    |                                                                |                                     |                |                   |               |         |         |         |         |          |       |        |      |
|            | N°                                                                                                    | Editeur                                                              | Marge                                                                      |                   | Parution                                                                                                    | Référence                                                      | Titre                               |                | Commandé le       | Reçu le       | Qté     | Reçu    | Stock   | Note    | Afficher | Noter | Act    | ions |
| •          | 4                                                                                                    | 93592 ACTES SUD                                                      | 37%                                                                        | 0                 | 16/08/2017                                                                                                    | 9782330081768                                                  | LA BEAUTE DES JOURS                 |                | 05/04/2021        |               | 1       | C       | 0       |         | Article  |       |        |      |
|            | 4                                                                                                    | 93595 ACTES SUD                                                      | 37%                                                                        | 0                 | 22/08/2018                                                                                                    | 9782330108717                                                  | LEURS ENFANTS APRES EU              | IX             | 05/04/2021        |               | 1       | C       | 0       |         | Article  |       |        |      |
|            | 4                                                                                                    | 93633 ACTES SUD                                                      | 37%                                                                        | 0                 | 25/05/2016                                                                                                    | 9782330062668                                                  | PATABULLE CULTIVE SON               | JARDIN         | 28/07/2021        |               | 3       | C       | 0       |         | Article  |       |        |      |
|            | 4                                                                                                    | 93635 ARTHAUD                                                        | 37%                                                                        | 0                 | 09/01/2019                                                                                                    | 9782081410794                                                  | RIEN N'EST JAMAIS ECRIT             |                | 28/07/2021        |               | 1       | 0       | -1      |         | Article  |       |        |      |
|            | 4                                                                                                    | 93634 DENOEL                                                         | 35%                                                                        | 0                 | 03/10/2016                                                                                                    | 9782207133026                                                  | LATIUM - VOL01                      |                | 28/07/2021        |               | 1       | C       | 1       |         | Article  |       |        |      |
|            | 4                                                                                                    | 93636 EDITEUR GLOB                                                   | E 35%                                                                      | 0                 | 06/02/2019                                                                                                    | 9782211236812                                                  | NOMADLAND                           |                | 28/07/2021        |               | 1       | C       | -1      |         | Article  |       |        |      |

Les images possibles (le survol de la souris sur certaines images permet d'avoir une explication sur la signification de l'image) :

#### Informations sur les articles

Indique que c'est une commande d'offices.

Indique si une ou plusieurs réservations existent pour cet article.

Information sur la disponibilité de l'article auprès du fournisseur (nomenclature Dilicom)

Disponible

Pas encore paru, Réimpression en cours, Ne sera plus distribué par le fournisseur de la fiche article, Remis en vente - A reparaître

Non disponible provisoirement

Arrêt définitif de commercialisation, Manque sans date, Abandon de parution

#### Aide pour rappel :

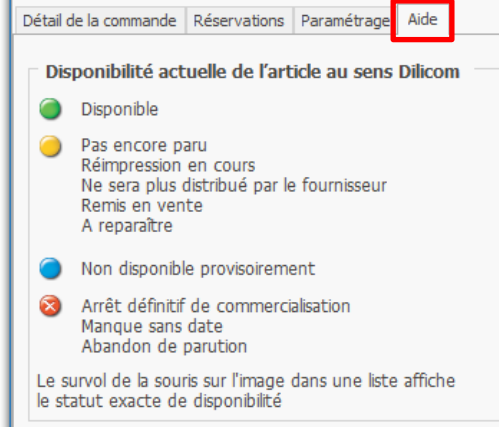

### 4.3 La liste des articles : le paramétrage possible

Certaines colonnes peuvent être affichées ou non. La liste des articles peut être triée par éditeur / titre ou titre ou rayon :

| Zones de la commande à afficher       Trier le contenu de la commande         N° de ligne <ul> <li>Par éditeur</li> <li>Par titre</li> </ul> |
|----------------------------------------------------------------------------------------------------|
| <ul> <li>✓ N° de ligne</li> <li>● Par éditeur</li> <li>✓ Editeur</li> <li>○ Par titre</li> </ul>                                             |
| Editeur O Par titre                                                                                                    |
|                                                                                                    |
| ✓ Marge éditeur O Par rayon                                                                                                    |
| ✓ Référence de l'article                                                                                                    |
| ☑ Date de parution                                                                                                    |
| Rayon                                                                                                    |
| Thème                                                                                                    |
| Bouton Afficher l'article                                                                                                    |
| Bouton Noter l'article                                                                                                    |

### 4.4 La liste des articles : les actions possibles

| *       |                                                                                          |                                                                                                    |                                                                                                    |                                                                     |                                                                                              | Réception                                                                                                    | des articles, suivi des articles                                                                                                    | reçus, sı                                                                                                    | uivi des réserva                                                                  | tions reçues  |                                                                                                    |                                      |                                                  |                                                                                                    | Ē                                                                                                    | _                                                                  |                                                         | ×                             |
|---------|------------------------------------------------------------------------------------------|----------------------------------------------------------------------------------------------------|----------------------------------------------------------------------------------------------------|---------------------------------------------------------------------|----------------------------------------------------------------------------------------------|----------------------------------------------------------------------------------------------------|----------------------------------------------------------------------------------------------------|----------------------------------------------------------------------------------------------------|-----------------------------------------------------------------------------------|---------------|----------------------------------------------------------------------------------------------------|--------------------------------------|--------------------------------------------------|----------------------------------------------------------------------------------------------------|----------------------------------------------------------------------------------------------------|--------------------------------------------------------------------|---------------------------------------------------------|-------------------------------|
| 8       | F                                                                                        | Réceptionner les ar                                                                                                    | ticles Liste                                                                                                    | s de su                                                             | ivi Liste                                                                                    | des commandes                                                                                                   | Suivi des factures                                                                                                    | des con                                                                                                    | nmandes                                                                           | Liste des     | retours                                                                                                    | Sai                                  | sir des retou                                    | rs                                                                                                    |                                                                                                    |                                                                    |                                                         |                               |
| æ       | >                                                                                        | <b>a</b>                                                                                                    | 2                                                                                                    | 5                                                                   |                                                                                              |                                                                                                    |                                                                                                    |                                                                                                    |                                                                                   |               |                                                                                                    |                                      |                                                  |                                                                                                    |                                                                                                    |                                                                    |                                                         |                               |
| Fourni  | sseur A                                                                                  | Afficher au Gérer                                                                                                    | Actualiser Comm                                                                                                    | ande Ci                                                             | ommande Doo                                                                                  | cumentation Fermer                                                                                              |                                                                                                    |                                                                                                    |                                                                                   |               |                                                                                                    |                                      |                                                  |                                                                                                    |                                                                                                    |                                                                    |                                                         |                               |
| Affich  | fo                                                                                       | format PDF 🛛 🗸                                                                                                    | précéo<br>Cérer                                                                                                    | dente s                                                             | uivante                                                                                      | Divers                                                                                                    |                                                                                                    |                                                                                                    |                                                                                   |               |                                                                                                    |                                      |                                                  |                                                                                                    |                                                                                                    |                                                                    |                                                         | ~                             |
| Liste d | es commai                                                                                | andes Détail commande                                                                                                    | e fournisseur Dét                                                                                                    | ail article                                                         | Détail dient                                                                                 | Dossier client                                                                                                  |                                                                                                    |                                                                                                    |                                                                                   |               |                                                                                                    |                                      |                                                  |                                                                                                    |                                                                                                    |                                                                    |                                                         |                               |
|         |                                                                                          |                                                                                                    | 0.00                                                                                                    |                                                                     |                                                                                              |                                                                                                    |                                                                                                    |                                                                                                    | Montor                                                                            |               | . uente nu                                                                                                    | ublia                                |                                                  | 117                                                                                                    |                                                                                                    |                                                                    | TTO                                                     |                               |
| Fou     | misseu                                                                                   | ır                                                                                                    | COIL                                                                                                    | Imande                                                              | INION DISTR                                                                                  |                                                                                                    |                                                                                                    | Montant                                                                                                    | Montar<br>total                                                                   | it en prix de | e vente pt                                                                                                    | uplic                                |                                                  | 117.20                                                                                                    | E IVA                                                                                                    |                                                                    | 123.65                                                  | €                             |
| Rep     | résenta                                                                                  | ant                                                                                                    |                                                                                                    | ١                                                                   | ASSEUR Eric                                                                                  |                                                                                                    |                                                                                                    | Tva                                                                                                    |                                                                                   |               |                                                                                                    |                                      |                                                  | 117,20                                                                                                    | € 5,5°                                                                                                    | 6                                                                  | 123,65                                                  | 5€                            |
| Stat    | tut                                                                                      |                                                                                                    |                                                                                                    | (                                                                   | en cours de sa                                                                               | aisie ( à envoyer )                                                                                             |                                                                                                    |                                                                                                    | Ма                                                                                | ontant d'ach  | nat estimé                                                                                                    | 2                                    |                                                  | HT                                                                                                    | TVA                                                                                                    |                                                                    | TTC                                                     |                               |
| Dat     | e de cré                                                                                 | éation et d'envoi                                                                                                    |                                                                                                    | 0                                                                   | 5/04/2021                                                                                    |                                                                                                    |                                                                                                    | Montant                                                                                                    | total                                                                             |               |                                                                                                    |                                      |                                                  | 74,67                                                                                                    | €                                                                                                    |                                                                    | 78,78                                                   | €                             |
| Dat     | e de réc                                                                                 | ception et de clôtu                                                                                                    | ire                                                                                                    |                                                                     |                                                                                              |                                                                                                    |                                                                                                    |                                                                                                    |                                                                                   |               |                                                                                                    |                                      |                                                  |                                                                                                    |                                                                                                    |                                                                    |                                                         |                               |
| Sur     | remise (<br>le de tra                                                                    | et code operation                                                                                                    | e notation                                                                                                    |                                                                     | )%<br>Jabituel                                                                               | Ràcle habituelle                                                                                                |                                                                                                    |                                                                                                    |                                                                                   |               |                                                                                                    |                                      |                                                  |                                                                                                    |                                                                                                    |                                                                    |                                                         |                               |
| Nor     | ibre d'a                                                                                 | articles commandé                                                                                                    | s et recus                                                                                                    | 9                                                                   |                                                                                              | 0                                                                                                    |                                                                                                    |                                                                                                    |                                                                                   |               |                                                                                                    |                                      |                                                  |                                                                                                    |                                                                                                    |                                                                    |                                                         |                               |
|         |                                                                                          |                                                                                                    |                                                                                                    |                                                                     |                                                                                              |                                                                                                    |                                                                                                    |                                                                                                    |                                                                                   |               |                                                                                                    |                                      |                                                  |                                                                                                    |                                                                                                    |                                                                    |                                                         |                               |
| Détail  | de la com                                                                                | mande Déservations                                                                                                    | Paramétrage Ai                                                                                                    | de                                                                  |                                                                                              |                                                                                                    |                                                                                                    |                                                                                                    |                                                                                   |               |                                                                                                    |                                      |                                                  |                                                                                                    |                                                                                                    |                                                                    |                                                         | ~                             |
| Détail  | de la comr                                                                               | mande Réservations<br>Editeur                                                                                                    | Paramétrage Air                                                                                                    | de                                                                  | Parution                                                                                     | Référence                                                                                                    | Titre                                                                                                    |                                                                                                    | Commandé le                                                                       | Reçu le       | Qté F                                                                                                    | Reçu                                 | Stock Note                                       |                                                                                                    | Afficher                                                                                                    | Noter                                                              | Act                                                     | tions                         |
| Détail  | de la comr<br>Nº<br>493                                                                  | mande Réservations<br>Editeur<br>3592 ACTES SUD                                                                                   | Paramétrage Ai<br>Marge<br>37%                                                                                                    | de 🖉                                                                | Parution 16/08/2017                                                                          | Référence<br>9782330081768                                                                                      | Titre<br>LA BEAUTE DES JOURS                                                                                                    |                                                                                                    | Commandé le<br>05/04/2021                                                         | Reçu le       | Qté F                                                                                                    | Reçu :                               | Stock Note                                       |                                                                                                    | Afficher                                                                                                    | Noter                                                              | Act                                                     | tions                         |
| Détail  | de la comr<br>N°<br>493                                                                  | mande Réservations<br>Editeur<br>3592 ACTES SUD<br>3595 ACTES SUD                                                                 | Paramétrage Air<br>Marge<br>37%<br>37%                                                                                                    | de<br>O                                                             | Parution<br>16/08/2017<br>22/08/2018                                                         | Référence<br>9782330081768<br>9782330108717                                                                     | Titre<br>LA BEAUTE DES JOURS<br>LEURS ENFANTS APRES E                                                                                    |                                                                                                    | Commandé le<br>05/04/2021<br>05/04/2021                                           | Reçu le       | Qté F                                                                                                    | Regu 1                               | Stock Note 0 0                                   |                                                                                                    | Afficher<br>Article<br>Article                                                                                                    | Noter                                                              | Act                                                     | tions                         |
| Détail  | de la comr<br>N°<br>493<br>493                                                           | Réservations<br>Editeur<br>3592 ACTES SUD<br>3633 ACTES SUD                                                                       | Paramétrage         Air           Marge         37%           37%         37%                                                                     | de                                                                  | Parution<br>16/08/2017<br>22/08/2018<br>25/05/2016                                           | Référence<br>9782330081768<br>9782330108717<br>9782330062668                                                    | Titre<br>LA BEAUTE DES JOURS<br>LEURS ENFANTS APRES E<br>PATABULLE CULTIVE SOI                                                           | E                                                                                                    | Commandé le<br>05/04/2021<br>05/04/2021<br>28/07/2021                             | Reçu le       | Qté F<br>1<br>1<br>3                                                                                                    | Reçu I<br>O<br>O<br>O                | Stock Note 0 0 0 0                               |                                                                                                    | Afficher<br>Article<br>Article<br>Article                                                                                                    | Noter                                                              | Act                                                     | tions                         |
| Détail  | de la comr<br>N°<br>1 493<br>1 493<br>1 493<br>1 493                                     | Réservations<br>Editeur<br>2592 ACTES SUD<br>3595 ACTES SUD<br>3633 ACTES SUD<br>3635 ARTHAUD                                     | Paramétrage         Air           Marge         37%           37%         37%           37%         37%                                           | de                                                                  | Parution<br>16/08/2017<br>22/08/2018<br>25/05/2016<br>09/01/2019                             | Référence<br>9782330081768<br>9782330108717<br>9782330062668<br>9782081410794                                   | Titre<br>LA BEAUTE DES JOURS<br>LEURS ENFANTS APRES E<br>PATABULLE CULTIVE SOI<br>RIEN N'EST JAMAIS ECRI                                 |                                                                                                    | Commandé le<br>05/04/2021<br>05/04/2021<br>28/07/2021<br>28/07/2021               | Reçu le       | Qté F<br>1<br>1<br>3<br>1                                                                                                   | Reçu :<br>0<br>0<br>0                | Stock Note 0 0 0 -1                              |                                                                                                    | Afficher<br>Article<br>Article<br>Article                                                                                                    | Noter                                                              | Act                                                     | tions<br><br>                 |
|         | de la comr<br>N°<br>493.<br>493.<br>493.<br>493.<br>493.                                 | Réservations<br>Editeur<br>2592 ACTES SUD<br>3633 ACTES SUD<br>3633 ACTES SUD<br>3635 ARTHAUD<br>3634 DENOEL                      | Paramétrage         Ai           Marge         37%           37%         337%           37%         35%                                           | de                                                                  | Parution<br>16/08/2017<br>22/08/2018<br>25/05/2016<br>09/01/2019<br>03/10/2016               | Référence<br>9782330081768<br>9782330108717<br>9782330062668<br>9782081410794<br>9782207133026                  | Titre<br>LA BEAUTE DES JOURS<br>LEURS ENFANTS APRES E<br>PATABULLE CULTIVE SOI<br>RIEN N'EST JAMAIS ECRI<br>LATIUM - VOL01               | E 2<br>1 2<br>1. | Commandé le<br>05/04/2021<br>05/04/2021<br>28/07/2021<br>28/07/2021<br>28/07/2021 | Reçu le       | Qté         F           1         1           3         1           1         1           1         1                       | Regu !<br>0<br>0<br>0<br>0           | Stock Note O O O O O O O O O O O O O O O O O O O | Kana Kana Kana Kana Kana Kana Kana Kana                                                                                                    | Afficher<br>Article<br>Article<br>Article<br>Article                                                                                                    | Noter                                                              | Act                                                     | tions<br>                     |
|         | de la com<br>N°<br>493<br>493<br>493<br>493<br>493<br>493<br>493                         | Réservations<br>Editeur<br>3592 ACTES SUD<br>3595 ACTES SUD<br>3633 ACTES SUD<br>3635 ARTHAUD<br>3634 DENOEL<br>3636 EDITEUR GLOB | Par=métrage         Aii           Marge         37%           37%         37%           37%         35%           E         35%                   | de                                                                  | Parution<br>16/08/2017<br>22/08/2018<br>25/05/2016<br>09/01/2019<br>03/10/2016<br>06/02/2019 | Référence<br>9782330081768<br>9782330108717<br>9782330062668<br>9782081410794<br>9782207133026<br>9782211236812 | Titre<br>LA BEAUTE DES JOURS<br>LEURS ENFANTS APRES E<br>PATABULLE CULTIVE SOI<br>RIEN N'EST JAMAIS ECRI<br>LA TIUM - VOL01<br>NOMADLAND |                                                                                                    | Commandé le<br>05/04/2021<br>05/04/2021<br>28/07/2021<br>28/07/2021<br>28/07/2021 | Reçu le       | Qté         F           1         1           3         1           1         1           1         1                       | Reçu 1<br>0<br>0<br>0<br>0<br>0<br>0 | Stock Note 0 0 -1 1 -1                           | Modi       Supp                                                                                                    | Afficher<br>Article<br>Article<br>Article<br>Article                                                                                                    | Noter                                                              | Act                                                     | tions                         |
| Détail  | de la comr<br>N°<br>493.<br>493.<br>493.<br>493.<br>493.<br>493.<br>493.<br>493.         | Réservations<br>Editeur<br>3592 ACTES SUD<br>3633 ACTES SUD<br>3633 ACTES SUD<br>3634 DENOEL<br>3634 DENOEL<br>3636 EDITEUR GLOB  | Par=métrage         Aii           Marge         3.7%           3.3.7%         3.3.7%           3.5%         3.5%                                  | de<br>0<br>0<br>0<br>0<br>0<br>0<br>0<br>0<br>0<br>0<br>0<br>0<br>0 | Parution<br>16/08/2017<br>22/08/2018<br>25/05/2016<br>09/01/2019<br>03/10/2016<br>06/02/2019 | Référence<br>9782330081768<br>9782330108717<br>9782330062668<br>9782081410794<br>9782207133026<br>9782211236812 | Titre<br>LA BEAUTE DES JOURS<br>LEURS ENFANTS APRES E<br>PATABULLE CULTIVE SO<br>RIEN N'EST JAMAIS ECRI<br>LATIUM - VOL01<br>NOMADLAND   | Image: Constraint of the sector of the sector of the se                  | Commandé le<br>05/04/2021<br>05/04/2021<br>28/07/2021<br>28/07/2021<br>28/07/2021 | Reçu le       | Qté         F           1         1           3         1           1         1           1         1           1         1 | Reçu :<br>0<br>0<br>0<br>0<br>0<br>0 | Stock Note 0 0 1 1 1 -1                          | <ul> <li>Modi</li> <li>Supp</li> <li>Comr</li> </ul>                                                                                                    | Afficher<br>Article<br>Article<br>Article<br>Article<br>Article<br>Article<br>Article<br>Article<br>Article<br>Article<br>Article<br>Article                                                                                                    | Noter<br>ntité con<br>cle<br>ouveau                                | Act<br>nmandée<br>l'article                             | ions<br>                      |
|         | de la comr<br>N°<br>493.<br>493.<br>493.<br>493.<br>493.<br>493.<br>493.<br>493.<br>493. | Réservations<br>Editeur<br>3592 ACTES SUD<br>3633 ACTES SUD<br>3633 ACTES SUD<br>3635 ARTHAUD<br>3634 DENOEL<br>3636 EDITEUR GLOB | Parmetrage         Air           Marge         3.7%           3.3.7%         3.3.7%           3.3.7%         3.3.5%           E         3.5.7%    | de<br>0<br>0<br>0<br>0<br>0<br>0<br>0<br>0<br>0<br>0<br>0<br>0<br>0 | Parution<br>16/08/2017<br>22/08/2018<br>25/05/2016<br>09/01/2019<br>03/10/2016<br>06/02/2019 | Référence<br>9782330081768<br>9782330108717<br>9782330062668<br>9782081410794<br>9782207133026<br>9782211236812 | Titre<br>LA BEAUTE DES JOURS<br>LEURS ENFANTS APRES E<br>PATABULLE CULTIVE SOI<br>RIEN N'EST JAMAIS ECRI<br>LATIUM - VOL01<br>NOMADLAND  | Image: state state                   | Commandé le<br>05/04/2021<br>05/04/2021<br>28/07/2021<br>28/07/2021<br>28/07/2021 | Reçu le       | Qté         F           1         1           3         1           1         1           1         1                       | Reçu :<br>0<br>0<br>0<br>0<br>0      | Stock Note<br>0<br>0<br>-1<br>-1<br>-1           | <ul> <li>Modi</li> <li>Supp</li> <li>Comr</li> <li>Recht</li> </ul>                                                                                                    | Afficher<br>Article<br>Article<br>Artic | Noter<br>Noter<br>ntité con<br>ile<br>ouveau<br>réserval           | Act<br>nmandée<br>l'article<br>ions et m                | tions<br><br>                 |
|         | de la comr<br>N°<br>493.<br>493.<br>493.<br>493.<br>493.<br>493.<br>493.<br>493.         | Réservations<br>Editeur<br>2592 ACTES SUD<br>3595 ACTES SUD<br>3633 ACTES SUD<br>3635 ARTHAUD<br>3634 DENOEL<br>3636 EDITEUR GLOB | Paramétrage         Ali           Marge         3.7%           3.7%         3.7%           3.37%         3.35%           E         3.5%           |                                                                     | Parution<br>16/08/2017<br>22/08/2018<br>25/05/2016<br>09/01/2019<br>03/10/2016<br>06/02/2019 | Référence<br>9782330081768<br>9782330108717<br>9782330062668<br>9782081410794<br>9782207133026<br>9782211236812 | Titre<br>LA BEAUTE DES JOURS<br>LEURS ENFANTS APRES E<br>PATABULLE CULTIVE SOI<br>RIEN N'EST JAMAIS ECRI<br>LATIUM - VOL01<br>NOMADLAND  | Image: state state                   | Commandé le<br>05/04/2021<br>05/04/2021<br>28/07/2021<br>28/07/2021<br>28/07/2021 | Reçu le       | Qté F<br>1<br>3<br>1<br>1<br>1<br>1<br>1                                                                                    | Reçu :<br>0<br>0<br>0<br>0<br>0<br>0 | Stock Note<br>0<br>0<br>-1<br>-1<br>-1           | <ul> <li>Modi</li> <li>Supp</li> <li>Comr</li> <li>Recht</li> <li>Affich</li> </ul>                                                                                                    | Afficher<br>Article<br>Article<br>Article<br>Article<br>Tier la quai<br>imer l'article<br>nander à n<br>ercher des<br>er l'article                                                                                                    | Noter<br>ntité con<br>ile<br>ouveau<br>réserval                    | Act<br>nmandée<br>l'article<br>ions et m                | ions<br><br>                  |
| Détail  | de la comr<br>N°<br>1 493<br>1 493<br>1 493<br>1 493<br>1 493<br>1 493<br>1 493          | Réservations<br>Editeur<br>2592 ACTES SUD<br>3595 ACTES SUD<br>3633 ACTES SUD<br>3635 ARTHAUD<br>3634 DENOEL<br>3636 EDITEUR GLOB | Paramétrage         Ali           Marge         37%           37%         37%           37%         35%           35%         35%                 | de                                                                  | Parution<br>16/08/2017<br>22/08/2018<br>25/05/2016<br>09/01/2019<br>03/10/2016<br>06/02/2019 | Référence<br>9782330081768<br>9782330108717<br>9782330062668<br>9782081410794<br>9782207133026<br>9782211236812 | Titre<br>LA BEAUTE DES JOURS<br>LEURS ENFANTS APRES E<br>PATABULLE CULTIVE SOI<br>RIEN N'EST JAMAIS ECRI<br>LATIUM - VOL01<br>NOMADLAND  |                                                                                                    | Commandé le<br>05/04/2021<br>05/04/2021<br>28/07/2021<br>28/07/2021<br>28/07/2021 | Reçu le       | Qté         F           1         1           3         1           1         1           1         1                       | Reçu :<br>0<br>0<br>0<br>0<br>0      | Stock Note 0 1 - 1 - 1 - 1 - 1 - 1 - 1 - 1 -     | <ul> <li>Modi</li> <li>Supp</li> <li>Comr</li> <li>Recht</li> <li>Affich</li> <li>Force</li> </ul>                                                                                                    | Afficher<br>Article<br>Article<br>Article<br>Article<br>Article<br>Article<br>Tier la quar<br>imer l'article<br>mander à n<br>er l'article<br>r l'article                                                                                                    | Noter<br>Noter<br>Nitité con<br>Cle<br>Ouveau<br>réservat          | Act<br>nmandée<br>l'article<br>ions et m                | odifier                       |
| Détail  | de la comm<br>N°<br>493<br>493<br>493<br>493<br>493<br>493<br>493                        | Réservations<br>Editeur<br>S592 ACTES SUD<br>3633 ACTES SUD<br>3633 ACTES SUD<br>3634 DENOEL<br>3636 EDITEUR GLOB                 | Parametrage         Air           Marge         3.7%           3.3.7%         3.3.5%           3.5.8         3.5%           4.2.3.5%         3.5% |                                                                     | Parution<br>16/08/2017<br>22/08/2018<br>25/05/2016<br>09/01/2019<br>03/10/2016<br>06/02/2019 | Référence<br>9782330081768<br>9782330108717<br>9782330062668<br>9782081410794<br>9782207133026<br>9782211236812 | Titre<br>LA BEAUTE DES JOURS<br>LEURS ENFANTS APRES E<br>PATABULLE CULTIVE SOI<br>RIEN N'EST JAMAIS ECRI<br>LATIUM - VOL01<br>NOMADLAND  |                                                                                                    | Commandé le<br>05/04/2021<br>05/04/2021<br>28/07/2021<br>28/07/2021<br>28/07/2021 | Reçu le       | Qté         F           1         1           3         1           1         1           1         1                       | Reçu :<br>0<br>0<br>0<br>0<br>0<br>0 | Stock Note<br>0<br>1<br>-1<br>-1                 | Image: Supping of the second second secon | Afficher<br>Article<br>Article<br>Article<br>Article<br>Tier la quar<br>imer l'article<br>er l'article<br>r le statut<br>ar                                                                                                    | Noter<br>l<br>l<br>l<br>l<br>e<br>ouveau<br>réservat<br>de l'artic | Act<br>annandée<br>l'article<br>ions et m<br>le en Offi | ions<br><br><br>odifier<br>ce |
|         | e la comm<br>493<br>493<br>493<br>493<br>493<br>493<br>493<br>493                        | Réservations<br>Editeur<br>5592 ACTES SUD<br>3595 ACTES SUD<br>3633 ACTES SUD<br>3635 ARTHAUD<br>3634 DENOEL<br>3636 EDITEUR GLOB | Paramétrage         Ali           Marge         3.7%           3.7%         3.7%           3.35%         3.5%           4.         3.5%           |                                                                     | Parution<br>16/08/2017<br>22/08/2018<br>25/05/2016<br>09/01/2019<br>03/10/2016<br>06/02/2019 | Référence<br>9782330081768<br>9782330108717<br>9782330062668<br>9782081410794<br>9782207133026<br>9782211236812 | Titre<br>LA BEAUTE DES JOURS<br>LEURS ENFANTS APRES E<br>PATABULLE CULTIVE SOI<br>RIEN N'EST JAMAIS ECRI<br>LATIUM - VOL01<br>NOMADLAND  |                                                                                                    | Commandé le<br>05/04/2021<br>05/04/2021<br>28/07/2021<br>28/07/2021<br>28/07/2021 | Reçu le       | Qté         F           1         1           3         1           1         1           1         1                       | Reçu :<br>0<br>0<br>0<br>0           | Stock Note<br>0<br>1<br>-1<br>-1                 | Image: Supp model       Image: Supp model       Image                                                                                                    | Afficher<br>Article<br>Article<br>Article<br>Article<br>Tier la quai<br>imer l'article<br>er l'article<br>r le statut<br>ar                                                                                                    | Noter<br>Intité con<br>ile<br>ouveau<br>réservat                   | Act<br>namandée<br>l'article<br>ions et m<br>le en Offi | ions<br><br><br>odifier<br>ce |

Les boutons dans la liste

Permet d'afficher le détail complet de l'article.

**Article** 

#### Noter

Permet d'annoter l'article si la commande est en cours de réception en sélectionnant la note à ajouter :

| P    | )                       |                        |                                   |         |                                                             | Notation pos | sible d'un article |  |  |  |  |  |  |
|------|-------------------------|------------------------|-----------------------------------|---------|-------------------------------------------------------------|--------------|--------------------|--|--|--|--|--|--|
|      | $\rho$                  | Recherc                | her                               |         |                                                             |              |                    |  |  |  |  |  |  |
|      | S                       | P                      | 2                                 |         | $\bigotimes$                                                |              |                    |  |  |  |  |  |  |
| Cor  | nmence par<br>e critère | Contient<br>le critère | Réactualiser la<br>liste initiale | Aide    | Fermer                                                      |              |                    |  |  |  |  |  |  |
|      | Métho                   | de de rech             | erche                             | Dir     | vers                                                        |              |                    |  |  |  |  |  |  |
| Filt | er Fermer               | Rechero                | her                               |         |                                                             |              |                    |  |  |  |  |  |  |
| Not  | te                      |                        |                                   | Conséqu | onséquence                                                  |              |                    |  |  |  |  |  |  |
| L    |                         |                        |                                   |         |                                                             |              |                    |  |  |  |  |  |  |
| Rés  | ultat                   |                        |                                   |         |                                                             |              |                    |  |  |  |  |  |  |
|      |                         |                        |                                   |         |                                                             |              |                    |  |  |  |  |  |  |
|      |                         |                        |                                   |         |                                                             |              |                    |  |  |  |  |  |  |
|      | Note                    |                        |                                   | Consé   | Conséquence                                                 |              |                    |  |  |  |  |  |  |
|      | Manquant                |                        |                                   | En at   | En attente de livraison de l'article.                       |              |                    |  |  |  |  |  |  |
|      | A paraitre              |                        |                                   | En at   | En attente de livraison de l'article.                       |              |                    |  |  |  |  |  |  |
|      | En réimpre              | ession                 |                                   | En at   | En attente de livraison de l'article.                       |              |                    |  |  |  |  |  |  |
|      | A recomm                | ander                  |                                   | Plus o  | Plus de livraison attendue. Saisir la quantité à commander. |              |                    |  |  |  |  |  |  |
|      | Manquant                | sans dat               | e                                 | Plus o  | Plus de livraison attendue.                                 |              |                    |  |  |  |  |  |  |
|      | Epuisé                  |                        |                                   | Plus o  | Plus de livraison attendue.                                 |              |                    |  |  |  |  |  |  |

Permet d'afficher un menu avec une liste d'actions possibles selon le statut de la commande (en cours, envoyée...) et l'état de l'article (reçu ou non, office ou non...)

Bouton « ... »

Modifier la quantité commandée

Permet de modifier la quantité commandée.

#### Modifier la quantité reçue

Permet de modifier la quantité reçue.

Supprimer l'article

Permet de supprimer l'article de la commande

#### Commander à nouveau l'article

Permet de commander l'article en saisissant la quantité à ajouter (+ touche entrée du clavier) dans une commande à envoyer.

Si une commande existe déjà pour ce fournisseur, l'article sera ajouté dans la commande existante sinon la commande sera créée.

Les commandes en cours pour cet article sont affichées pour information :

| 1                                                                      | Commander LE TRONE DE FER - VOL01 - L'INTEGRALE |                     |            |         |         |   |  |  |  |  |  |
|------------------------------------------------------------------------|-------------------------------------------------|---------------------|------------|---------|---------|---|--|--|--|--|--|
| 1                                                                      |                                                 |                     |            |         |         |   |  |  |  |  |  |
| 🙆 日 🔍 🔮                                                                |                                                 |                     |            |         |         |   |  |  |  |  |  |
| Afficher les Enregistrer Quitter Quitt<br>réservations automatiquement | ter                                             |                     |            |         |         |   |  |  |  |  |  |
| Réservatio Divers                                                      |                                                 |                     |            |         |         |   |  |  |  |  |  |
| Commander Graphique des ventes Commandes                               |                                                 |                     |            |         |         |   |  |  |  |  |  |
| Quel quantité ? Quel fou                                               | Irnisseur ?<br>IN DISTRIBUTION - UD             |                     |            |         |         |   |  |  |  |  |  |
| Commande représentant ?                                                |                                                 |                     |            |         |         |   |  |  |  |  |  |
| 🔿 Oui                                                                  |                                                 |                     |            |         |         |   |  |  |  |  |  |
| Non                                                                    |                                                 |                     |            |         |         |   |  |  |  |  |  |
| Saisir la quantité à commander auprès du four                          | rnisseur. Sélectionner éventueller              | nent le fournisseur |            |         |         |   |  |  |  |  |  |
| Référence                                                              | Titre                                           |                     |            | Editeur | Stock   |   |  |  |  |  |  |
| 9782290019436 LE TRONE DE                                              | J'AI                                            | LU                  |            | 1       |         |   |  |  |  |  |  |
| Com                                                                    | mandes en cours de saisi                        | e ou envovées       |            |         |         |   |  |  |  |  |  |
| N° Statut                                                              | Distributeur                                    | Date création       | Date envoi | Comman  | dé Recu |   |  |  |  |  |  |
| 32266 en cours de saisie (à envoyer)                                   | UNION DISTRIBUTION - UD                         | 14/11/2020          |            |         | 1 (     | 5 |  |  |  |  |  |

#### Rechercher des réservations et modifier

Permet d'afficher les éventuelles réservations sur l'article et réaliser des modifications (retirer la quantité reçue à un client, l'ajouter à un autre client...).

| Dé | tail de | e la command | e Réservations | Parame | étrage | Aide |   |            |               |                         |   |             |
|----|---------|--------------|----------------|--------|--------|------|---|------------|---------------|-------------------------|---|-------------|
|    |         | N°           | Editeur        |        | Marge  |      |   | Parution   | Référence     | Titre                   |   | Commandé le |
| Þ  |         | 493592       | ACTES SUD      |        | 37     | 7%   | 0 | 16/08/2017 | 9782330081768 | LA BEAUTE DES JOURS     |   | 05/04/2021  |
|    |         | 493595       | ACTES SUD      |        | 37     | 7%   | ۲ | 22/08/2018 | 9782330108717 | LEURS ENFANTS APRES E   |   | 05/04/2021  |
|    |         | 493633       | ACTES SUD      |        | 37     | 7%   | ۲ | 25/05/2016 | 9782330062668 | PATABULLE CULTIVE SON   |   | 28/07/2021  |
|    |         | 493635       | ARTHAUD        |        | 37     | 7%   | ۲ | 09/01/2019 | 9782081410794 | RIEN N'EST JAMAIS ECRIT |   | 28/07/2021  |
|    |         | 493634       | DENOEL         |        | 3      | 5%   | ۲ | 03/10/2016 | 9782207133026 | LATIUM - VOL01          | ٢ | 28/07/2021  |
|    |         | 493636       | EDITEUR GLOB   | E      | 3      | 5%   | ۲ | 06/02/2019 | 9782211236812 | NOMADLAND               |   | 28/07/2021  |

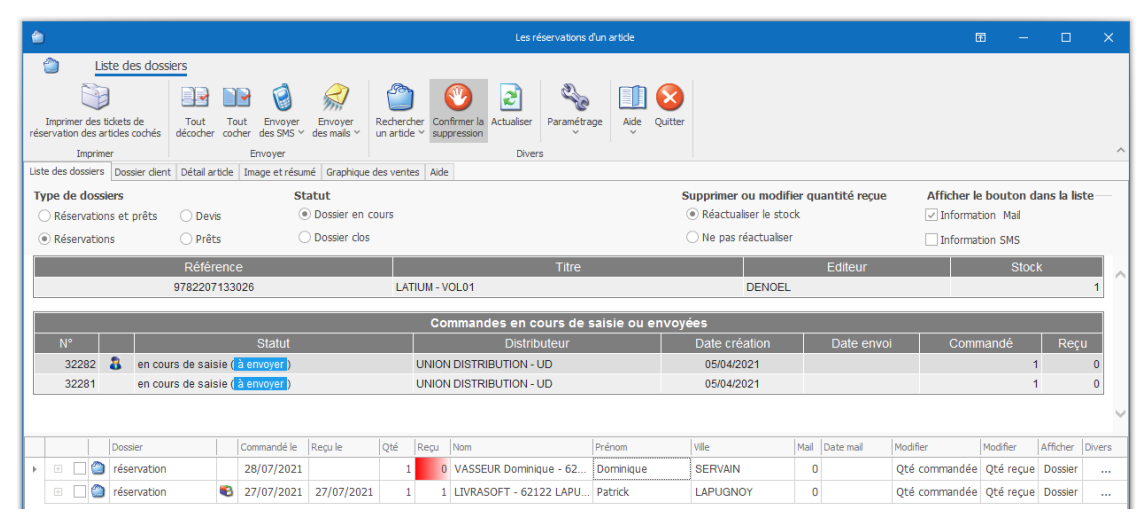

#### Afficher l'article

Permet d'afficher le détail complet de l'article (le bouton « Article » dans la liste peut ne pas être affiché).

#### Forcer le statut de l'article en office

Permet de forcer le statut d'office de l'article. En cas d'erreur par exemple, les articles (ou la commande) peuvent être forcés ou non en Office. Permet d'avoir des statistiques de meilleures qualités sur la répartition entre les articles commandés et les offices.

### 2

#### Retirer le statut Office de l'article

Permet de supprimer le statut d'office de l'article.

1008928

27855 LIVRALOG - 62300 ELEU DIT LEAUWETTE

## 5 Le détail des réservations dans une commande

Une image visuelle est affichée si une ou plusieurs réservations existent pour un article :

| 8                             |                        |                     |                                            |                      |                                           | Réception                       | des articles, suivi des article                 | es reçus, s           | uivi des réserva            | tions reçues         |          |       |       |          |                | Ē         |         |               |
|-------------------------------|------------------------|---------------------|--------------------------------------------|----------------------|-------------------------------------------|---------------------------------|-------------------------------------------------|-----------------------|-----------------------------|----------------------|----------|-------|-------|----------|----------------|-----------|---------|---------------|
| Fournisseur Affiche<br>format | r au<br>PDF            | ticles<br>Actualise | Listes de<br>Commande<br>précédent         | e sui<br>e Co<br>e s | ivi <u>Liste</u><br>mmande Doc<br>uivante | des commandes                   | Suivi des factures                              | s des co              | mmandes                     | Liste des ro         | etours   | 5     | Sa    | isir des | retours        |           |         |               |
| Afficher                      | Détail command         | Gérer               | aur Dátail a                               | tida                 | Dátail diant                              | Divers                          |                                                 |                       |                             |                      |          |       |       |          |                |           |         |               |
| Liste des commandes           | Detail command         | e rournisse         | Detail a                                   | ucie                 | Detail client                             | Dossier client                  |                                                 |                       |                             |                      |          |       |       |          |                |           |         |               |
| Fournisseur                   |                        |                     | Comma                                      | nde                  | 32282                                     | RIBUTION - UD                   |                                                 | Montar                | Montar<br>It total          | nt en prix de        | vente    | e pul | blic  |          | HT<br>117.2    | TVA<br>0€ |         | TTC<br>123.65 |
| Représentant                  |                        |                     |                                            | V                    | ASSEUR Eric                               |                                 |                                                 | Тvа                   |                             |                      |          |       |       |          | 117,2          | )€ 5,5%   | 5       | 123,65        |
| Statut                        |                        |                     |                                            | e                    | n cours de sa                             | isie ( <mark>à envoyer</mark> ) |                                                 | Maata                 | Mo                          | ntant d'acha         | at estir | mé    |       |          | HT             | TVA       |         |               |
| Date de créatio               | n et d'envoi           | Ire                 |                                            | 0                    | 5/04/2021                                 |                                 |                                                 | Montan                | it total                    |                      |          |       |       |          | 74,0           | ŧ         |         | /8,/8         |
| Surremise et co               | de opération           |                     |                                            | 0                    | %                                         |                                 |                                                 |                       |                             |                      |          |       |       |          |                |           |         |               |
| Mode de transp                | ort et règle d         | e notatio           | on                                         | H                    | labituel                                  | Règle habituelle                |                                                 |                       |                             |                      |          |       |       |          |                |           |         |               |
| Nombre d'article              | es commandé            | s et reç            | us                                         | 8                    |                                           | 0                               |                                                 |                       |                             |                      |          |       |       |          |                |           |         |               |
| Détail de la commande         | Réservations           | Paramétr            | rage Aide                                  |                      | Parution                                  | Référence                       | Titre                                           | _                     | commandé le                 | Reçu le              | Qté      | Re    | eçu   | Stock    | Note           | Afficher  | Noter   | Ac            |
| • 493592                      | ACTES SUD              |                     | 37%                                        | ۲                    | 16/08/2017                                | 9782330081768                   | LA BEAUTE DES JOURS                             |                       | 5/04/2021                   |                      | :        | 1     | 0     | 0        |                | Article   |         |               |
| 493595                        | ACTES SUD              |                     | 37%                                        | ۲                    | 22/08/2018                                | 9782330108717                   | LEURS ENFANTS APRES                             | 5 E                   | 5/04/2021                   |                      | :        | 1     | 0     | 0        |                | Article   |         |               |
| 493633                        | ACTES SUD              |                     | 37%                                        |                      | 25/05/2016                                | 9782330062668                   | PATABULLE CULTIVE S                             | ON 🎱                  | 8/07/2021                   |                      | :        | 3     | 0     | 0        |                | Article   |         |               |
| 493635                        | ARTHAUD                |                     | 37%                                        |                      | 09/01/2019                                | 9782081410794                   | RIEN N'EST JAMAIS ECH                           | राम 🔊                 | 18/07/2021                  |                      |          | 1     | 0     | -1       |                | Article   |         |               |
| 493634                        |                        | -                   | 35%                                        |                      | 03/10/2010                                | 9/8220/133020                   |                                                 |                       | 18/07/2021                  |                      |          | 1     | 0     | 1        |                | Article   |         |               |
| A Réc                         | eptionner les          | articles            | Liste                                      | age<br>es de         | e perm<br>e suivi                         | Réception des a                 | rtides, suivi des artides ra<br>andes Suivi des | eçus, suiv<br>facture | i des réservations des comm | ons reçues<br>nandes | Liste    | des   | reto  | ours     | Saisir des ret | ours      |         | ×             |
| Fournisseur<br>Afficher       | ner au Gérer<br>at PDF | Actua<br>Gé         | aliser Comm<br>précé<br>irer<br>nisseur Dé | hando<br>dent        | e Commande<br>e suivante                  | Documentation<br>Divers         | Fermer                                          |                       |                             |                      |          |       |       |          |                |           |         | ,             |
|                               |                        | _                   | _                                          | _                    |                                           |                                 |                                                 |                       |                             |                      |          |       |       |          |                |           |         |               |
| Fournisseur                   |                        |                     | Comman                                     | de 3                 | 32282                                     |                                 | M                                               | Iontant to            | Montant en                  | prix de ven          | ite pu   | IDIIC |       |          | HI<br>117.20.€ | IVA       | 11C     | 56            |
| Représentant                  |                        |                     |                                            | VA                   | SSEUR Eric                                |                                 | Т                                               | va                    | 101                         |                      |          |       |       |          | 117,20 €       | 5,5%      | 123,6   | 35€           |
| Statut                        |                        |                     |                                            | en                   | cours de sai                              | isie ( à envoyer )              |                                                 |                       | Montan                      | t d'achat es         | stimé    |       |       |          | HT             | ΓVA       | TTC     |               |
| Date de créati                | on et d'envo           | ni -                |                                            | 05                   | /04/2021                                  |                                 | М                                               | Iontant to            | otal                        |                      |          |       |       |          | 74,67€         |           | 78,7    | 8€            |
| Date de récep                 | tion et de cl          | ôture               |                                            |                      |                                           |                                 |                                                 |                       |                             |                      |          |       |       |          |                |           |         |               |
| Surremise et o                | oue operati            | n<br>de not         | tation                                     | 0%                   | b<br>bituel D                             | ègle habituelle                 |                                                 |                       |                             |                      |          |       |       |          |                |           |         |               |
| Nombre d'artic                | les comman             | dé <u>s et</u>      | reç <u>us</u>                              | 8                    | 0                                         | - gro nabilatino                |                                                 |                       |                             |                      |          |       |       |          |                |           |         |               |
| Détail de la comman           | de Réservatio          | ns Parar            | métrage A                                  | ide                  |                                           |                                 |                                                 |                       |                             |                      |          |       |       |          |                |           |         | 2             |
| N° dient                      | Dossier                | Nom clien           | neu age   A<br>nt                          | ae                   |                                           |                                 | Actions Commandé                                | le Qté                | T Reçu                      | Stock Titr           | e        |       |       |          |                |           | Editeur |               |
| 1008404                       | 25104                  | VACCEI              | IP Dominia                                 |                      | 62520 SERV                                | ATN                             | 28/07/202                                       | 21                    | 1 0                         | 1 1 4                | TILM     | - 10  | 01.01 |          |                |           | DENO    | -1            |

1

0 🔘

0 PATABULLE CULTIVE SON JARDIN

ACTES SUD

28/07/2021

....

Le bouton « ... / Rechercher des réservations et modifier » dans le détail de la commande ou dans la liste des réservations de la commande permet de détailler les réservations et effectuer des modifications (modifier la quantité reçue pour la transférer à un autre client...) :

| ۵                                                                                    | Ē                                                                 | a —                                    |                  | ×                    |         |              |                    |           |            |        |  |
|--------------------------------------------------------------------------------------|-------------------------------------------------------------------|----------------------------------------|------------------|----------------------|---------|--------------|--------------------|-----------|------------|--------|--|
| Liste des dossiers                                                                   |                                                                   |                                        |                  |                      |         |              |                    |           |            |        |  |
|                                                                                      | ) 🔞 🚀 🖆                                                           | ) 🥙 🛃 🗞                                | 1                |                      |         |              |                    |           |            |        |  |
| Imprimer des tickets de Tout Tout<br>réservation des articles cochés décocher cocher | t Envoyer Envoyer Recherci<br>er des SMS × des mails × un article | cher Confirmer la Actualiser Paramétra | ige Aide Quitter | r                    |         |              |                    |           |            |        |  |
| Imprimer                                                                             | Envoyer                                                           | Divers                                 |                  |                      |         |              |                    |           |            | ^      |  |
| Liste des dossiers Dossier dient Détail article Im                                   | Image et résumé Graphique des vent                                | es Aide                                |                  |                      |         |              |                    |           |            |        |  |
| Type de dossiers                                                                     | Statut                                                            |                                        |                  | Supprimer ou modif   | ier qu  | antité reçue | Afficher le        | bouton d  | ans la lis | te—    |  |
| Réservations et prêts     Devis                                                      | <ul> <li>Dossier en cours</li> </ul>                              |                                        |                  | Réactualiser le sto  | ck      |              | ✓ Information Mail |           |            |        |  |
| Réservations     OPrêts                                                              | <ul> <li>Dossier clos</li> </ul>                                  |                                        |                  | Information SMS      |         |              |                    |           |            |        |  |
| Référence                                                                            |                                                                   | Titre                                  |                  |                      | Editeur |              |                    |           | Stock      |        |  |
| 9782207133026                                                                        | 26 LAT                                                            | IUM - VOL01 DENOEL                     |                  |                      |         |              | 1                  |           |            |        |  |
|                                                                                      |                                                                   | Commandes en cours de s                | saisie ou envo   | /ées                 |         |              |                    |           |            |        |  |
| N°                                                                                   | Statut                                                            | Distributeur                           |                  | Date création Date e |         |              | Comn               | nandé     | andé Reçu  |        |  |
| 32282 🔱 en cours de saisie (à e                                                      | envoyer)                                                          | UNION DISTRIBUTION - UD                |                  | 05/04/2021           |         | 1            |                    |           |            |        |  |
| 32281 en cours de saisie ( à e                                                       | envoyer)                                                          | UNION DISTRIBUTION - UD                |                  |                      |         | 1            |                    | 0         |            |        |  |
|                                                                                      |                                                                   |                                        |                  |                      |         |              |                    |           |            |        |  |
|                                                                                      |                                                                   |                                        |                  |                      |         |              |                    |           |            | ~      |  |
| Dossier Co                                                                           | Commandé le Reçu le Qté                                           | Regu Nom                               | Prénom           | Ville                | Mail    | Date mail    | Modifier           | Modifier  | Afficher   | Divers |  |
| ▶ 🗄 🗌 🍘 réservation 28                                                               | 28/07/2021 1                                                      | 0 VASSEUR Dominique - 62               | Dominique        | SERVAIN              | 0       |              | Qté commandée      | Qté reçue | Dossier    |        |  |
| 🗄 🗌 🍘 réservation 😽 27                                                               | 27/07/2021 27/07/2021 1                                           | L 1 LIVRASOFT - 62122 LAPU             | Patrick          | LAPUGNOY             | 0       |              | Qté commandée      | Qté reçue | Dossier    |        |  |

Voir la documentation ici

5 Logiciel de gestion de librairie

## 6 Autres documentations

### 6.1 Réceptionner les articles

Voir documentation spécifique ici.

## 6.2 Rechercher les articles reçus des fournisseurs

Voir documentation spécifique <u>ici</u>.

## 6.3 Lister les réservations reçues pour des clients

Voir documentation spécifique ici.

## 6.4 Paramétrer l'envoi de SMS et mails

Voir documentation spécifique <u>ici</u>.

## 6.5 Liste de suivi des commandes et réservations

Voir documentation spécifique ici.

## 6.6 Suivi des factures des commandes

Voir documentation spécifique ici

## 6.7 Liste des retours

Voir documentation spécifique ici

## 6.8 Saisir des retours

Voir documentation spécifique ici

## 6.9 Changer le thème d'affichage du logiciel

Tous les logiciels proposent la possibilité de modifier le thème d'affichage du logiciel. Les thème sombres (noir) ont été adaptés pour un meilleur rendu visuel.

Voir documentation spécifique ici